# **UNC Empyrean (COMPASS) – Annual Open Enrollment Election Flows**

1. Opening prompt indicates an Open Enrollment Event needs to be completed. Click "CONTINUE" to begin.

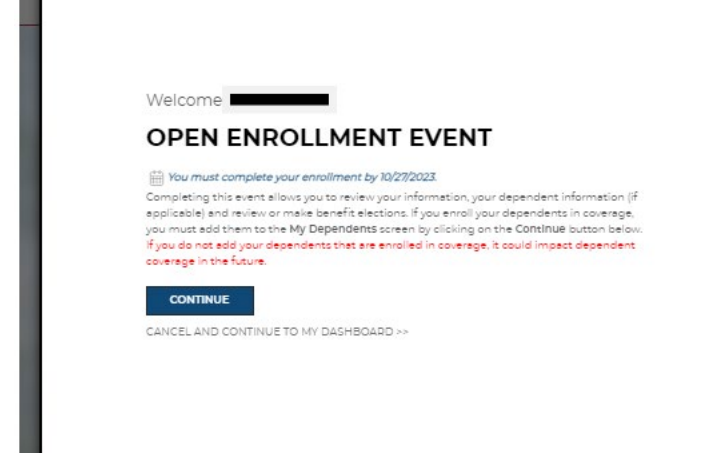

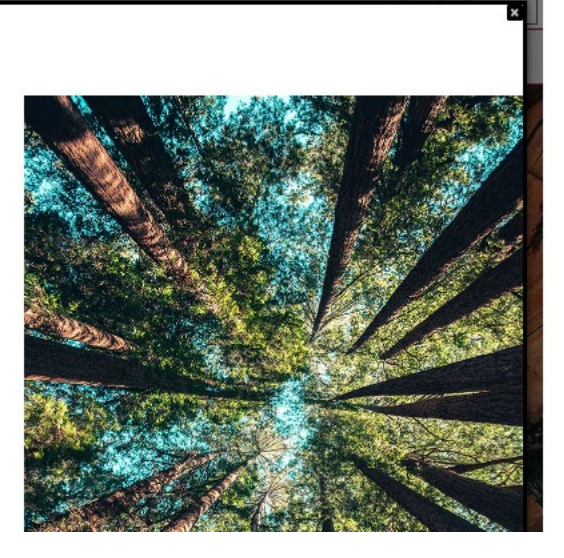

2. Please verify all personal information. If corrections are needed, please work with your institution to update. Click "**I'M DONE REVIEWING MY INFORMATION**" to proceed.

| y Information                                     |                |               |                         |
|---------------------------------------------------|----------------|---------------|-------------------------|
| PLOYEE ID                                         | FIRST NAME     | MIDDLE NAME   | OPEN ENROLLMEN          |
|                                                   |                |               | Event Progres           |
| ST NAME                                           | SUFFIX         | DATE OF BIRTH | My Informatio           |
|                                                   |                |               | My Dependent            |
| NDER                                              | HOME TELEPHONE |               | Select Banafi           |
| Male                                              |                |               | Revie                   |
| AIL ADDRESS                                       |                |               | Confirmatio             |
|                                                   |                |               | I'M DONE REVIEWING MY   |
| RSONAL EMAIL                                      |                |               |                         |
|                                                   |                |               | GO BACK TO MY DASHBOARD |
| y Addresses                                       |                |               |                         |
| man Addross                                       |                |               |                         |
|                                                   |                |               |                         |
| ndleman, NC 27317-7105<br>hited States of America |                |               |                         |
| ited States of America                            |                |               |                         |
|                                                   |                |               |                         |

3. Review, ADD NEW, and/or update dependent information. Click "**I'M DONE WITH DEPENDENTS**" to proceed to next page once you have verified/updated your dependent information.

| SYSTEM                                                          |                                                                           |                                                 |                                              |                                |                   | $\widehat{\varpi}  \textcircled{O}  \textcircled{Menu} \equiv$ |
|-----------------------------------------------------------------|---------------------------------------------------------------------------|-------------------------------------------------|----------------------------------------------|--------------------------------|-------------------|----------------------------------------------------------------|
|                                                                 |                                                                           |                                                 |                                              |                                |                   | Your Cost                                                      |
| My Famil                                                        | IY                                                                        |                                                 |                                              |                                |                   | \$63.01                                                        |
| lease review your dej                                           | pendent information.                                                      |                                                 |                                              |                                |                   | \$05.01                                                        |
| nportant Informatio                                             | n Regarding Dependents<br>bli your spouse/domestic partner/o              | r child(ren), you will n                        | eed to add them on th                        | s page before they can be en   | olled in          | COST BREAKDOWN                                                 |
| coverage.<br>You may cover your<br>the month in which           | children on your benefit plans to<br>your child turns 26.                 | age 26 regardless of n                          | narital, student, or tax s                   | tatus. All coverage terminates | at the end of     | Event Type                                                     |
| <ul> <li>Example: If a child<br/>Any dependent, incl</li> </ul> | d turns 26 on January 5th, his/her o<br>luding your spouse or domestic po | overage terminates o<br>artner, that you intend | on January 31st.<br>d on enrolling in benefi | ts, needs to be added/updated  | d on this page.   | Event Progress                                                 |
| 1                                                               |                                                                           |                                                 |                                              |                                | C                 | My Informatio                                                  |
| 900 do not have all o<br>62 - 1490 for assistant                | st the required dependent tields n<br>ce.                                 | oted below, please co                           | intact the University of                     | North Carolina Denetits Servic | e Center at (055) | My Dependent                                                   |
| Av Dependents                                                   |                                                                           |                                                 |                                              |                                |                   | Select Benefit                                                 |
| bependents                                                      | *)                                                                        |                                                 |                                              |                                | ADD NEW           | Review                                                         |
| Name                                                            | Date of Birth                                                             | SSN                                             | Cender                                       | Relationship                   |                   | Confirmatio                                                    |
|                                                                 |                                                                           | _                                               | Female                                       | Child                          | Ø                 | I'M DONE WITH<br>DEPENDENTS                                    |
|                                                                 |                                                                           |                                                 | Female                                       | Child                          |                   | BACK TO PREVIOUS PACE                                          |
|                                                                 |                                                                           |                                                 | Female                                       | Child                          |                   |                                                                |
| Update your depen<br>change (i.e., a birth/<br>family, etc.).   | dents when you experience a fam<br>/edoption, marriage, divorce, deatl    | aily status<br>a in the                         |                                              |                                |                   |                                                                |

pg. 2

4. Selecting your benefits screen is displayed.

**NOTE:** You will not be able to change your Mandatory Retirement plan (TSERS or ORP). Mandatory Retirement elections are an irrevocable\* decision made at time of hire that follows you through your university career. \*There are a few unique situations that will allow a change in your Mandatory Retirement plan. Consult with your institution's University Benefits Administrator for more details.\*

To enroll or decline the UNC Supplemental Disability plan (Lincoln or The Standard), click "CHANGE" on the SUPPLEMENTAL DISABILITY tile.

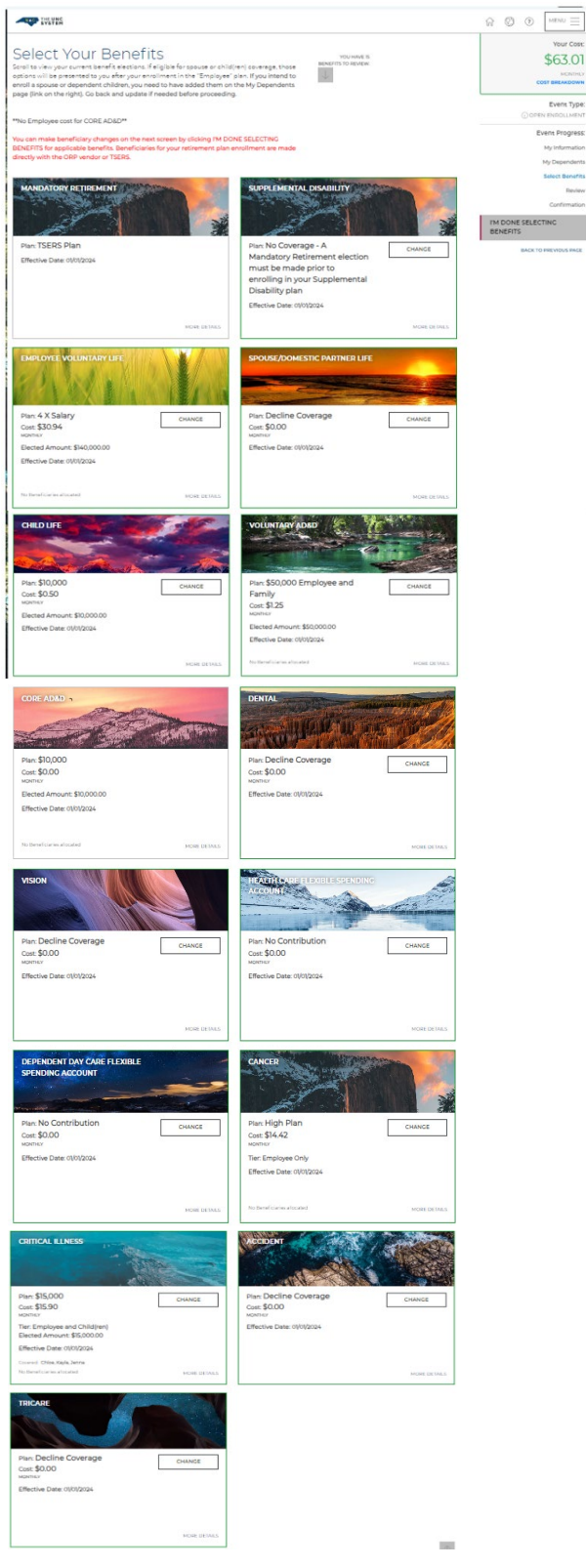

5. Select desired Supplemental Disability coverage and click "**I'M DONE WITH MY SELECTION**" or "**BACK TO PREVIOUS PAGE**" to make changes.

| Select Your Supplemental Disability Plan                                                                                                    |                                                                            |              |
|----------------------------------------------------------------------------------------------------|----------------------------------------------------------------------------|--------------|
| e offer to enroll in supplemental disability page is contingent on the retirement plan chosen. For detailed info<br><u>Besources Page</u><br>eview and select your plan<br>ur Current Benefit Plan: No Coverage - A Mandatory Retirement election must be made prior to enrolling in <u>1</u> | rmation about this plan, please visit<br>your Supplemental Disability plan |              |
| Lincoln Financial                                                                                                    | TIE<br>YOUR S                                                              | ER: COVERAGE |
| A Evidence of Insurability Required                                                                                                    |                                                                            |              |
| No Coverage - A Mandatory Retirement Election Must Be Made Prior To E<br>Supplemental Disability Plan Select This Plan To Waive Coverage.                                                                                                    | Enrolling In Your                                                          | SELECT       |
| IN DONE WITH MY SELECTION BACK TO PREVIOUS PACE                                                                                                    |                                                                            |              |

6. Review your election and if correct, click **"SAVE MY ELECTION**" or **"BACK TO PREVIOUS PAGE**" to make changes.

\*\* Note: EOI is required when newly electing this coverage during Open Enrollment (OE).

| Approved                                                                                                    |  |  |
|----------------------------------------------------------------------------------------------------|--|--|
| No Coverage - A Mandatory Retirement<br>election must be made prior to enrolling<br>in your Supplemental Disability plan |  |  |
| TIER: DECLINE COVERAGE                                                                                                   |  |  |
| This will be your current policy until your information is submitted and approved. You will see the                      |  |  |
|                                                                                                    |  |  |
|                                                                                                    |  |  |
|                                                                                                    |  |  |
|                                                                                                    |  |  |
|                                                                                                    |  |  |

7. The "Select Your Benefits" screen is displayed, and your elections are updated.

To enroll, change, or decline the employee UNC Voluntary Life plan, click "CHANGE" on the EMPLOYEE VOLUNTARY LIFE tile.

| MANDATORY RETIREMENT       CHANCE         Plan: TSERS Plan       Function Financial         Effective Date: 0101/2024       CHANCE         Plan: TSERS Plan       Function Financial         Effective Date: 0101/2024       CHANCE         Plan: TSERS Plan       Function Financial         Effective Date: 0101/2024       CHANCE         Plan: TSERS Plan       Function Financial         Effective Date: 0101/2024       CHANCE         Plan: A X Salary       CHANCE         Plan: A X Salary       CHANCE         Plan: Stopped       CHANCE         Plan: Stopped       CHANCE         Pla                                                                                                    | THE UNC                                                                                                  |              |                                                                                  |              | $\widehat{M}$ () (MENU $\equiv$                  |
|----------------------------------------------------------------------------------------------------|----------------------------------------------------------------------------------------------------|--------------|----------------------------------------------------------------------------------|--------------|--------------------------------------------------|
| Plant TSERS Plan       Event Circle         Effective Date: 01/01/2024       CHANCE         Effective Date: 01/01/2024       CHANCE         INCREDENTATION       Effective Date: 01/01/2024         INCREDENTATION       Effective Date: 01/01/2024                                                                                                    |                                                                                                    |              | SUPPLEMENTAL DISABILITY                                                          |              | Your Cost<br>\$63.01<br>KONTRE<br>COST BREAKDOWN |
| Leven Error<br>More De Mais<br>Pars: 4 X Salary<br>Cot: 10 Rector<br>Pars: 4 X Salary<br>Cot: 10 Rector<br>Pars: 4 X Salary<br>Cot: 10 Rector<br>Bected Amount: \$140,0000<br>Effective Date: 01/01/2024<br>Pars: 10,000<br>Cot: 50,50<br>Norme<br>Pars: 10,000<br>Cot: 50,50<br>Norme<br>Pars: 10,000<br>Effective Date: 01/01/2024<br>Pars: 10,000<br>Effective Date: 01/01/2024<br>Pars: 10,0000<br>Effective Date: 01/01/2024<br>Pars: 10,0000<br>Effective Date: 01/01/2024<br>Pars: 10,0000<br>Effective Date: 01/01/2024<br>Pars: 10,0000<br>Effective Date: 01/01/2024<br>Pars: 10,0000<br>Effective Date: 01/01/2024<br>Pars: 10,0000<br>Effective Date: 01/01/2024<br>Pars: 10,0000<br>Effective Date: 01/01/2024<br>Pars: 10,0000<br>Effective Date: 01/01/2024<br>Pars: 10,0000<br>Effective Date: 01/01/2024<br>Pars: 10,0000<br>Effective Date: 01/01/2024<br>Pars: 10,0000<br>Pars: 10,0000<br>Pars: 10,00 | Plan: TSERS Plan<br>Effective Date: 01/01/2024                                                           |              | Plan: Lincoln Financial<br>Effective Date: 01/01/2024                            | CHANGE       | Event Type                                       |
| Index DEMALS     MORE DEMALS     MORE DEMALS     Image: Demals of the second second                                                                                                    |                                                                                                    |              |                                                                                  |              | Event Progress<br>My Informatio<br>My Dependent  |
| EMPLOYEE VOLUNTARY LIFE       SPOUSE/DOMESTIC PARTNER LIFE       Image: Content of the second of the second                                                                                                    |                                                                                                    | MORE DETAILS |                                                                                  | MORE DETAILS | Select Benefit                                   |
| EMPLOYEE VOLUNIARY UR       SPOUSE/DOMESTIC PARTNER LIFE       IM DONE SELECTINC<br>ENTRY         Plan: 4 X Salary<br>Cost: \$30.94<br>Montrs*       CHANCE       Plan: Decline Coverage<br>Cost: \$0.00<br>Montrs*       CHANCE         Elected Amount: \$N0,000 0       Effective Date: 01/01/2024       Montrs*       Effective Date: 01/01/2024         No Interfective Mathematications       Montrs & Control (Control (Co                                                                                                    |                                                                                                    |              |                                                                                  |              | Confirmatio                                      |
| Plan: 4 X Salary<br>Cot: 530.94<br>Monts'<br>Elected Amount: \$10,000<br>Cot: 50.50<br>Monts'<br>Elected Amount: \$10,000,00<br>Effective Date: 01/01/2024<br>Plan: \$10,000<br>Cot: 50.50<br>Monts'<br>Elected Amount: \$50,000 Employee and<br>Family<br>Cot: \$12.5<br>Monts'<br>Elected Amount: \$50,000 Employee and<br>Family<br>Cot: \$12.5<br>Monts'<br>Elected Amount: \$50,000 Employee and<br>Family<br>Cot: \$12.5<br>Monts'<br>Elected Amount: \$50,000 Employee and<br>Family<br>Cot: \$12.5<br>Monts'<br>Elected Amount: \$50,000 Employee and<br>Family<br>Cot: \$12.5<br>Monts'<br>Elected Amount: \$50,000 Employee and<br>Family<br>Cot: \$12.5<br>Monts'<br>Elected Amount: \$50,000 Employee and<br>Family<br>Cot: \$12.5<br>Monts'<br>Elected Amount: \$50,000 Employee and<br>Family<br>Cot: \$12.5<br>Monts'<br>Elected Amount: \$50,000 Employee and<br>Family<br>Cot: \$12.5<br>Monts'<br>Elected Amount: \$50,000 Employee and<br>Family<br>Cot: \$12.5<br>Monts'<br>Elected Amount: \$50,000,000<br>Effective Date: 01/01/2024                                                                                                    | EMPLOYEE VOLUNTARY LIFE                                                                                  |              | SPOUSE/DOMESTIC PARTNER LIFE                                                     |              | I'M DONE SELECTING<br>BENEFITS                   |
| Notice State     NOISE DESIDES       CHILD LIFE     VOLUNTARY ADAB       Pian: \$10,000     CHANGE       Cot: \$3,50     Pian: \$50,000 Employee and Family       Cot: \$125     USE \$125       Bretind Annount: \$10,000,000     Elected Annount: \$50,000,000       Effective Date: 0\01/2024     Elected Annount: \$50,000,000                                                                                                    | Plan: 4 X Salary<br>Cost: \$30.94<br>Mormor<br>Elected Amount: \$140,000.00<br>Effective Date: 0\01/2024 | CHANGE       | Plan: Decline Coverage<br>Cost: \$0.00<br>Moreners<br>Effective Date: 01/01/2024 | CHANGE       | BACK TO PREVIOUS PACE                            |
| CHILD LIFE<br>Pian: \$10,000<br>Cot: \$0,503<br>Monitor<br>Elected Amount: \$10,000,00<br>Effective Date: 0\01/2024<br>Elected Amount: \$50,000,00<br>Effective Date: 0\01/2024                                                                                                    | No Beneficiaries aflocated                                                                               | MORE DETAILS |                                                                                  | MORE DETAILS |                                                  |
| Plan: \$10,000     CHANGE       Cost: \$0.50     CHANGE       Works/*     Family       Cost: \$1.25       Science     Science       Effective Date: 0\01/2024     Effective Date: 0\01/2024                                                                                                    | CHILD LIFE                                                                                               |              | VOLUNTARYADBD                                                                    |              |                                                  |
| Cost: \$0.50         Family           womex         Cost: \$1.25           Elected Amount: \$10,000,00         Elected Amount: \$50,000,00           Effective Date: 01/01/2024         Elected Amount: \$50,000,00                                                                                                    | Plan: \$10,000                                                                                           | CHANGE       | Plan: \$50,000 Employee and                                                      | CHANGE       |                                                  |
| Elected Amount: \$10,000.00 Sector 2000 Elected Amount: \$50,000.00 Effective Date: 01/01/2024 Elected Amount: \$50,000.00 Effective Date: 01/01/2024                                                                                                    | Cost: \$0.50                                                                                             |              | Family                                                                           |              |                                                  |
| Effective Date: 0(0)2024 Elected Amount \$\$0,000.00<br>Effective Date: 0(0)2024                                                                                                    | Elected Amount: \$10,000.00                                                                              |              | MONTHEY                                                                          |              |                                                  |
| Effective Date: 0\012024                                                                                                    | Effective Date: 01/01/2024                                                                               |              | Elected Amount: \$50,000.00                                                      |              |                                                  |
|                                                                                                    |                                                                                                    |              | Effective Date: 01/01/2024                                                       |              |                                                  |
| MORE DETAILS No Beneficieries allocated MORE DETAILS                                                                                                    |                                                                                                    | MORE DETAILS | No Beneficiaries allocated                                                       | MORE DETAILS |                                                  |

8. Select your desired Employee Voluntary Life Plan and click "I'M DONE WITH MY SELECTION" or "BACK TO **PREVIOUS PAGE**" to make changes.

| may durchese Welunte<br>our annuel selary. Foor<br>le designate at least o<br>cations at any time. For<br>view and select y<br>r current Benefit Plant | y Life insumme an yourself, which will be said for through payod idealutions 0<br>ange requires Evidence of insurability (EOS you will be notified of this requirem<br>a tearding insurable this benefit on the Benefitianies page, thus may change<br>examined information about this plan, please visit the <u>Benourses Papo</u><br>Our plan<br>4-X Seray, Coverage | overage texts are based on multiples<br>ant after your election is made.<br>ar update your terreficieries and |
|----------------------------------------------------------------------------------------------------|----------------------------------------------------------------------------------------------------|----------------------------------------------------------------------------------------------------|
|                                                                                                    | 1 X Salary                                                                                                    | TER COVESAG                                                                                                   |
|                                                                                                    | Coverage Amount: \$35,000.00                                                                                                    | \$7,74<br>HELECT                                                                                              |
| 😞 securian                                                                                                    | 2 X Salary                                                                                                    | TIER COVIDAGE                                                                                                 |
|                                                                                                    | Coveringe Amount: \$70,000.00                                                                                                    | \$15.47<br>YOUR SILICTION                                                                                     |
| securian                                                                                                    | 3 X Sələry                                                                                                    | THER COVERAGE                                                                                                 |
| PINANCIAL"                                                                                                    | Саннаре Аталит: \$105.000.00                                                                                                    | \$23.2<br>selecy                                                                                              |
| 0 X Salary                                                                                                    |                                                                                                    | THER: COVYELAD                                                                                                |
| overage Amount: \$350                                                                                                    | 000.00                                                                                                    | \$77.35<br>SELECT                                                                                             |
|                                                                                                    | A Bedance of Incurability Rescared                                                                                                    |                                                                                                    |

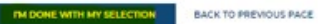

9. After clicking "I'M DONE WITH MY ELECTIONS" you will proceed to review/updated beneficiary(ies) information for the Employee Voluntary Life election. Once beneficiary(ies) are allocated, click "I'M READY TO PROCEED" or "BACK TO PREVIOUS PAGE" to make changes.

| THE UNC                                                                                                    |                                                                                                    |                                                                                                    |                                                                                           |                                     |
|----------------------------------------------------------------------------------------------------|----------------------------------------------------------------------------------------------------|----------------------------------------------------------------------------------------------------|-------------------------------------------------------------------------------------------|-------------------------------------|
| You've selected<br>Employee V                                                                                                    | oluntary Life: 2 X Sa                                                                                                    | alary                                                                                                    |                                                                                           |                                     |
| Please review your beneficiar,<br>person, people, or entity upor                                                                                                    | y information. Beneficiaries are a form of estate<br>1 your death.                                                                                                    | e planning and ensure that your assets are                                                                                                    | transferred to the right                                                                  |                                     |
| TAKE ACTION: It is important<br>below as possible.                                                                                                    | to maintain your beneficiary designations by l                                                                                                    | eeping them current and including as mu                                                                                                    | ch information in the fields                                                              |                                     |
| There are two types of benefit<br>A primary seneficiary i<br>children, or other family<br>In the event your prime<br>beneficiary, celled a set<br>benefit.<br>If you do not designate a ben<br>Retirement plan beneficiarie | clinics: primary and ascondary.<br>s the serse of personal, first in line to receiver<br>members.<br>ry beneficiary dies before or at the same time<br>condary beneficiary. If the primary beneficiarie<br>affoliary, it may be unclear who is entitled to the<br>s are not stored in this system and are record | the death benefit from your life insurance ;<br>as you, most policies also allow you to nam<br>s are all deceased, the secondary beneficia<br>a funds, which can delay the benefit payme<br>i kept by the retirement vendor/plan. | policy, typically your spouse.<br>• et least one backup<br>ries receive the death<br>ant. |                                     |
| Allocate Beneficiari                                                                                                    | es                                                                                                    |                                                                                                    |                                                                                           | SPUT PERCENTAGE ADD NEW BENEFICIARY |
| Name                                                                                                    | Date of Birth                                                                                                    | Relationship                                                                                                    | Туре                                                                                      | Percentage                          |
| Jane                                                                                                    | 03/22/1999                                                                                                    | Child                                                                                                    | Primary 💙                                                                                 | 100 96                              |
| TM READY TO PROCEED                                                                                                    | BACK TO PREVIOUS PACE                                                                                                    |                                                                                                    |                                                                                           |                                     |

10. Review your election and if correct, click "SAVE MY ELECTION" or "BACK TO PREVIOUS PAGE" to make changes.

\*\*Note: EOI may be required if enrolling for first time during OE (late entrant) or election exceeds Guaranteed Issue.

| mploye                 | e Voluntary Lii                                                        | fe: 2 X Salary                                                                      |                                                 |      |                     |
|------------------------|------------------------------------------------------------------------|-------------------------------------------------------------------------------------|-------------------------------------------------|------|---------------------|
| /iew your plan selec   | tion below.                                                            |                                                                                     |                                                 |      | NHE ZOMME DES       |
| e: When you declin     | e coverage for Employee Voluntar<br>ner Life and Child Life coverage w | y Life and are enrolled in either Spouse<br>ill automatically end on the same date. | Domestic Partner Life or Child Life, be advised | that |                     |
|                        |                                                                        |                                                                                     |                                                 |      | Effective Da        |
| Securion 2 X Salary    |                                                                        | 2 X Salary                                                                          | 01/01/202                                       |      |                     |
| TIER: COVERAGE         |                                                                        |                                                                                     |                                                 |      | YOUR COS            |
| otal Elected Amou      | Int: \$70,000.00                                                       |                                                                                     |                                                 |      | \$15.47             |
| BENEFICIARIES:         |                                                                        |                                                                                     |                                                 |      | MONTH               |
| lame                   | Туре                                                                   | Percentage                                                                          |                                                 |      | VIEW COST REAKDOWN  |
| ane                    | Primary                                                                | 100%                                                                                |                                                 |      | VIEW COST BREAKDOWN |
| 'his will not take eff | ect until your information is subm                                     | itted and approved. You will see the ap                                             | propriate costs reflected on your paystub.      |      |                     |
|                        |                                                                        |                                                                                     |                                                 |      |                     |
|                        |                                                                        |                                                                                     |                                                 |      |                     |
| SAVE MY ELECTIC        | BACK TO PREVIOUS P                                                     | ACE                                                                                 |                                                 |      |                     |

### 11. The "Select Your Benefits" screen is displayed.

To enroll, change, or decline the spouse/domestic partner UNC Voluntary Life plan, click "CHANGE" on the SPOUSE/DOMESTIC PARTNER LIFE tile.

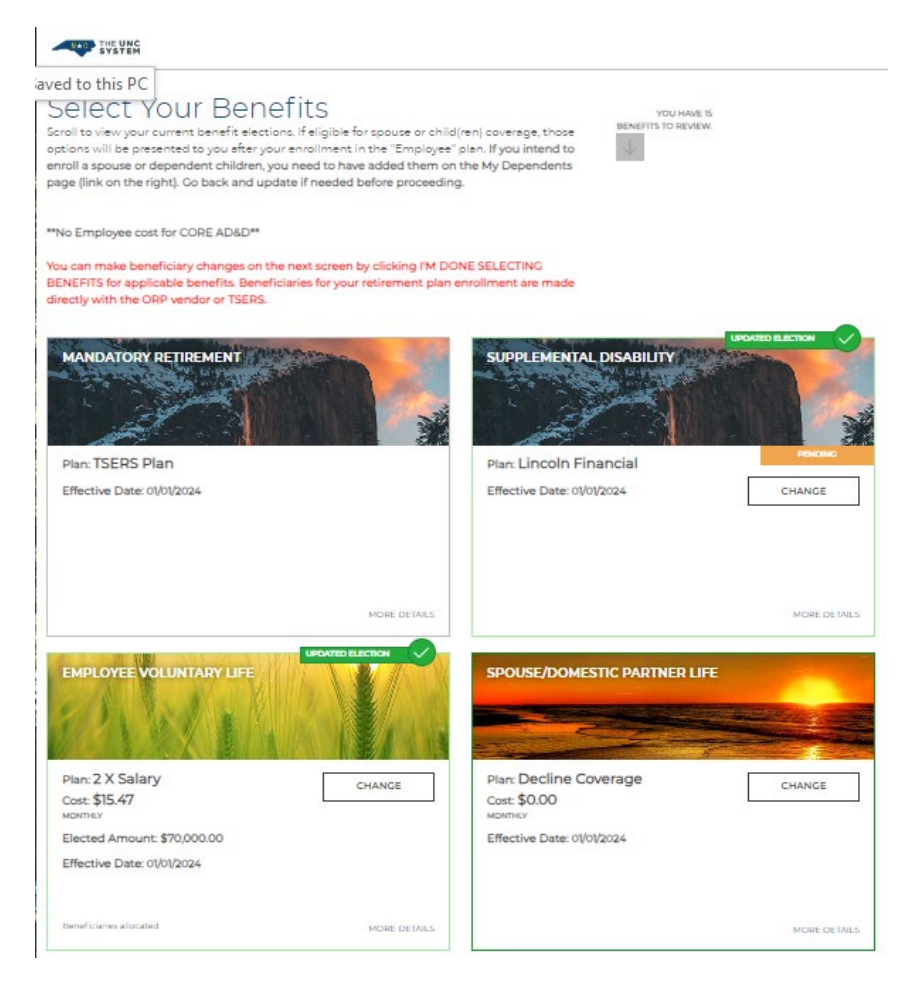

12. Select your desired Spouse/Domestic Partner Life Plan coverage and click "**I'M DONE WITH MY SELECTION**" or "**BACK TO PREVIOUS PAGE**" to make changes.

| SYSTEM                                                                                                    |                                                                                                    |                                                      |
|----------------------------------------------------------------------------------------------------|----------------------------------------------------------------------------------------------------|------------------------------------------------------|
| Select Your                                                                                                    | Spouse/Domestic Partner Life Pla                                                                                                    | n                                                    |
|                                                                                                    |                                                                                                    |                                                      |
| You may choose to purchas<br>as the beneficiary for this b<br>Review and select y<br>Your Current Benefit Plan: | e Une insurance for your spouse or domestic partner. If this coverage is elected you w<br>enefit. For detailed information about this plan, please visit the <u>Besources Dapp</u><br>our plan<br>Decline Coverage | ill automatically be designated                      |
|                                                                                                    | \$10,000<br>Coverage Amount: \$10,000.00                                                                                                    | TIER: COVERAGE<br>\$2.04<br>MONTHY<br>YOUR SELECTION |
|                                                                                                    | A Evidence of Insurability Required                                                                                                    |                                                      |
|                                                                                                    | \$25,000<br>Geverage Amount: \$25,000.00                                                                                                    | THER: COVERAGE<br>\$5.10<br>MONINUY<br>SELECT        |
|                                                                                                    | Evidence of Insurability Required                                                                                                    |                                                      |
|                                                                                                    | \$50,000<br>Coverage Amount: \$50,000.00                                                                                                    | THER: COVERAGE<br>\$10.20<br>MONTHEY<br>SELECT       |
|                                                                                                    | A Evidence of Insurability Required                                                                                                    |                                                      |
| Decline Coverag                                                                                                 | e Select This Plan To Walve Coverage.                                                                                                    | SELECT                                               |
| Decline Coverag                                                                                                 | Evidence of Insurability Bequired      Select This Plan To Walve Coverage.      ECTION     BACK TO PREVIOUS PACE                                                                                                   |                                                      |

13. You will need to confirm the person you're enrolling is eligible for benefits, so answer the question and click "I'M READY TO PROCEED" or "BACK TO PREVIOUS PAGE" to make changes.

| THE UNC                                                                                                    | ŵ ♥ . Menu <u>=</u> |
|----------------------------------------------------------------------------------------------------|---------------------|
| Questions                                                                                                    |                     |
|                                                                                                    |                     |
| When you enroll anyone in a plan as a family member, you are confirming that the individual(s) you have enrolled meet the eligibility requirements.<br>BY CLICKING YES, YOU ARE ACKNOWLEDGING THAT YOU UNDERSTAND THE PLANS SPOUSAL ELIGIBILITY RULES AND ARE ENROLLING AN ELIGIBLE SPOUSE OR DOMESTIC PARTNER.* |                     |
| Yes                                                                                                    | ~                   |
|                                                                                                    |                     |
|                                                                                                    |                     |
| TM READY TO PROCEED BACK TO PREVIOUS PACE                                                                                                    |                     |

14. Review your election and if correct, click "SAVE MY ELECTION" or "BACK TO PREVIOUS PAGE" to make changes.

\*\*Note: EOI may be required if enrolling spouse for first time during OE (late entrant) or election exceeds Guaranteed Issue.

| Ne selected                                                                                                    |                                                                                                    |
|----------------------------------------------------------------------------------------------------|----------------------------------------------------------------------------------------------------|
| pouse/Domestic Partner Life: \$10,000                                                                                                    |                                                                                                    |
|                                                                                                    |                                                                                                    |
| view your plan selection below.                                                                                                    |                                                                                                    |
| Pending Approval - Evidence of Insurability Required                                                                                                    | Approved                                                                                                    |
| securian \$10,000                                                                                                    | Decline Coverage Effective D                                                                                                    |
| TIER: COVERAGE<br>Total Pending Amount: \$10,000.00                                                                                                    | TIER: DECLINE COVERAGE                                                                                                    |
|                                                                                                    | YOUR COST                                                                                                    |
| YOUR COST                                                                                                    | \$0.00                                                                                                    |
| \$2.04                                                                                                    | MONTHLY                                                                                                    |
| MONTHLY<br>VIEW COST BREAKDOWN                                                                                                    | This will be your current policy until your information is submitted and approved. You will see the<br>appropriate costs reflected on your paystub. |
| Evidence of insurability (EOI) is required for some of your elections. Your plan elections will not go<br>into effect until you have completed EOI and it has been approved by the vendor. Dependent<br>soverage is contingent on employee enrollment. The employee must be approved and enrolled in the<br>other approved and enrolled in the source of the source of |                                                                                                    |

15. The "Select Your Benefits" screen is displayed, and your elections are updated. To enroll, change, or decline the child UNC Voluntary Life plan, click "**CHANGE**" on the CHILD LIFE tile.

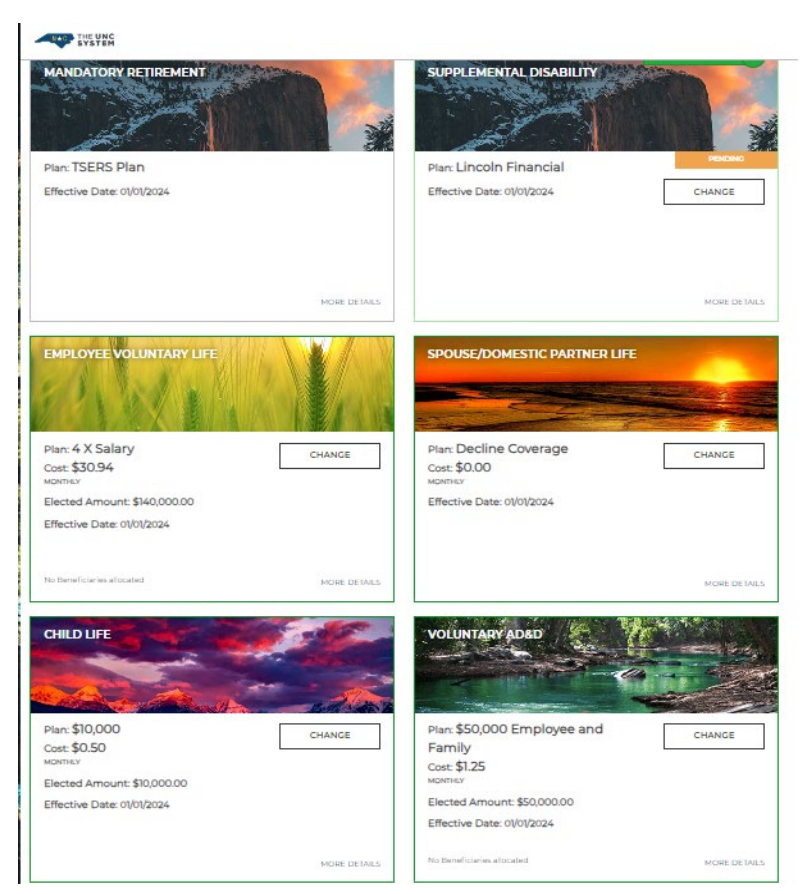

16. Select or decline Child Life Plan coverage and click "I'M DONE WITH MY SELECTION" or "BACK TO PREVIOUS PAGE" to make changes.

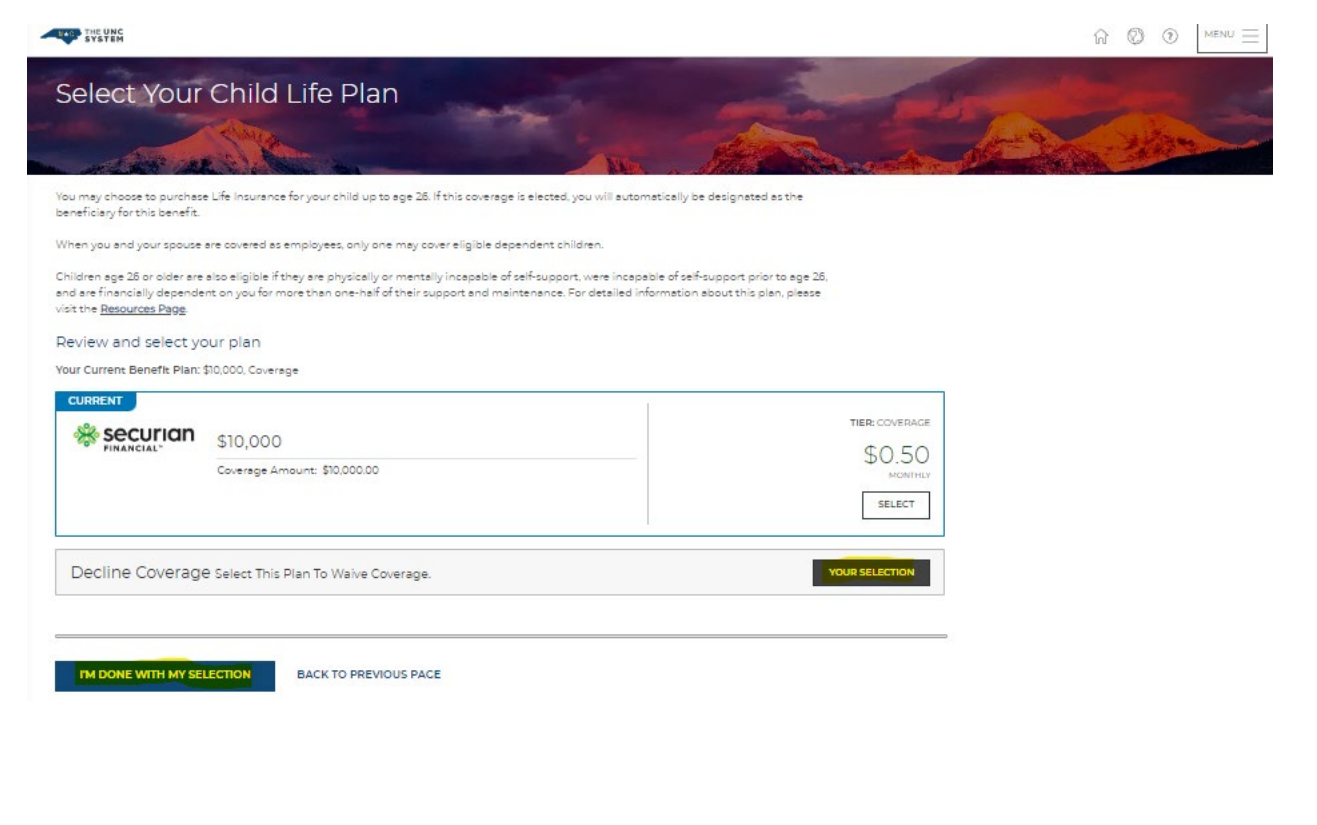

17. You will need to confirm the person you're enrolling is eligible for benefits, so answer the question and click "**I'M READY TO PROCEED**" or "**BACK TO PREVIOUS PAGE**" to make changes.

| THE UNC SYSTEM                                                                                                    |   | ₩ 🕲 💿 🔤 |
|----------------------------------------------------------------------------------------------------|---|---------|
| Questions                                                                                                    |   |         |
| When you enroll anyone in a plan as a family member, you are confirming that the individual(s) you have enrolled meet the eligibility requirements.<br>BY ELECENCE VES, YOU ARE ACKNOWLEDGING THAT YOU UNDERSTAND THE PLANS SPOUSAL ELIGIBILITY RULES AND ARE ENROLLING AN ELIGIBLE SPOUSE OR DOMESTIC PARTNER.* |   |         |
| 160                                                                                                    | • |         |
|                                                                                                    |   |         |
| TM READY TO PROCEED BACK TO PREVIOUS PACE                                                                                                    |   |         |

18. Review your election and if correct, click "SAVE MY ELECTION" or "BACK TO PREVIOUS PAGE" to make changes.

\*\*Note: **NO** EOI is required for Child Life coverage.

| hild Life: Decline Coverage                                                   | and the second                                            | alter marke              |
|-------------------------------------------------------------------------------|-----------------------------------------------------------|--------------------------|
| A A A A A A A A A A A A A A A A A A A                                         |                                                           | a stand                  |
| iew your plan selection below.                                                |                                                           |                          |
|                                                                               | Decline Coverage                                          | Effective Da<br>01/01/20 |
| IER: DECLINE COVERAGE                                                         |                                                           | YOUR CO                  |
|                                                                               |                                                           | \$0.00                   |
|                                                                               |                                                           | MONTH                    |
| bis will not take effect until your information is submitted and approved. Yo | will see the appropriate costs reflected on your paystub. |                          |

19. The "Select Your Benefits" screen is displayed, and your elections are updated. To enroll, change, or decline the UNC Voluntary AD&D plan, click "**CHANGE**" on the VOLUNTARY AD&D tile.

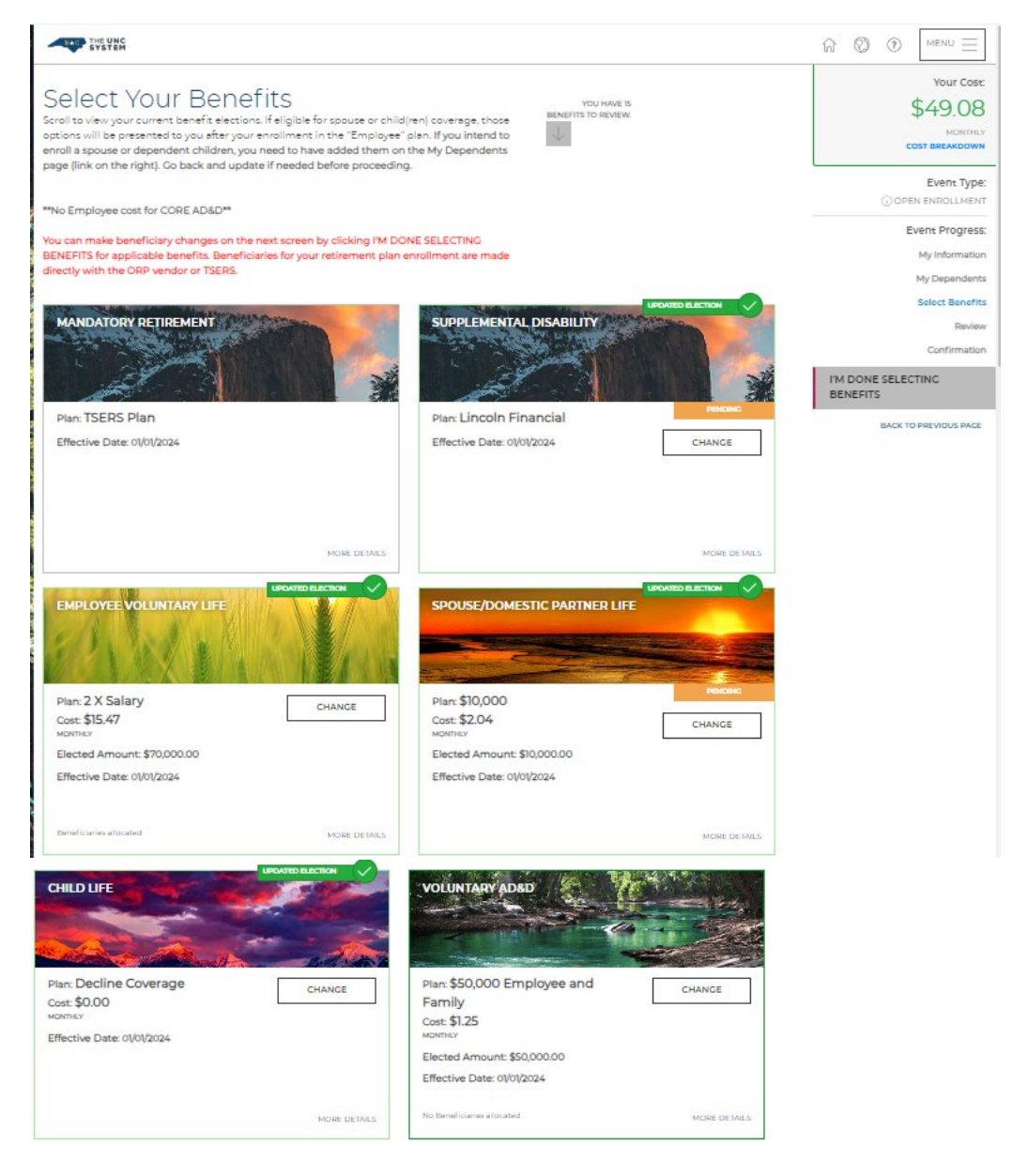

20. Select your desired Voluntary AD&D Plan coverage and click "**I'M DONE WITH MY ELECTIONS**" or "**BACK TO PREVIOUS PAGE**" to make changes.

| doltion to your employer-provided Core Accidentel Deeth and Dismemberment (ADSD) inpu<br>ID insurance for yourself and your family. Diease designate at least one baneficiary to receive<br>rge or update your beneficiaries and allocations at any time. Dian rules require coverage to b<br>r. For detailed information about this plan, please visit the <u>Despurces Page</u> | rance, you may choose to purchase additional<br>this benefit on the Beneficiaries page. Nou may<br>e reduced by 50% for anyone who is age 73 or |  |
|----------------------------------------------------------------------------------------------------|----------------------------------------------------------------------------------------------------|--|
| view and select your plan                                                                                                    |                                                                                                    |  |
| Current Benefit Plan: \$50,000 Employee and Family, Coverage                                                                                                    |                                                                                                    |  |
| 50,000 Employee Only                                                                                                    | THER: COVERAGE                                                                                                    |  |
| overage Amount: \$50,000,00                                                                                                    | \$0.85                                                                                                    |  |
|                                                                                                    | SELECT                                                                                                    |  |
|                                                                                                    |                                                                                                    |  |
| URRENT                                                                                                    | THER: COVIDACE                                                                                                    |  |
| 50,000 Employee And Family                                                                                                    | \$125                                                                                                    |  |
| average Amount: \$50,000.00                                                                                                    |                                                                                                    |  |
| 100,000 Employee Only                                                                                                    | THER: COVIENCE                                                                                                    |  |
| overage Amount: \$100,000.00                                                                                                    | \$1.70                                                                                                    |  |
|                                                                                                    | SELECT                                                                                                    |  |
| 5500,000 Employee And Family                                                                                                    | Tells, Covenade                                                                                                    |  |
| laverage Amount: \$500,000,00                                                                                                    | \$12.50                                                                                                    |  |
|                                                                                                    | SELECT                                                                                                    |  |
|                                                                                                    |                                                                                                    |  |

PM DONE WITH MY SELECTION BACK TO PREVIOUS PACE

21. Review and/or updated beneficiary(ies) information for the Employee Voluntary Life election. Once beneficiary(ies) are allocated, click "**I'M READY TO PROCEED**" or "**BACK TO PREVIOUS PAGE**" to make changes.

| ELCTION: It is important to maintain your beneficiary designations by integing them surrent and including as much information in the Fields<br>is as possible.<br>e as too syste of beneficiaries primary and secondary.<br>Aptimaty seneficiary if the person (in person) fing to restruct the death benefit from your life insurance painty typically your spoule,<br>childre, or other finally members.<br>In the evert your primary seneficiary data before an at the same time as you, most policies is so allow you to neme at least one becoup<br>poneficiary, called a 800060889 beneficiary. The primary beneficiaries are all deceased, the secondary beneficiaries meals the death<br>benefici.<br>u do not designate a beneficiaries are not sported in whis system and are record keps by the restrement vendor/plan.<br>Idocate Beneficiaries<br>In the end Baron Relationship Type Percensage<br>Child Drimary V 100 % | se review your beneficie<br>an, people, ar entity upo                                                                              | y information. Beneficiaries are a form of estat<br>hydror death.                                                                                                    | splanning and ensure that your assets are t                                                                                                 | trendferred to the right                                                         |                                              |                     |
|----------------------------------------------------------------------------------------------------|----------------------------------------------------------------------------------------------------|----------------------------------------------------------------------------------------------------|----------------------------------------------------------------------------------------------------|----------------------------------------------------------------------------------|----------------------------------------------|---------------------|
| ere are too types of beneficiaries primary and secondary.                                                                                                    | KE ACTION: It is important<br>low as possible.                                                                                     | ta meintein yaur beneficiery designetions by i                                                                                                    | eeping them current and including as mus                                                                                                    | ch Information in the Fields                                                     |                                              |                     |
| Name Date of Binh Relationship Type Percensage Child Drimery V 100 No                                                                                                    | <ul> <li>A primary seneficiary<br/>children, or other famil</li> <li>In the event your prim<br/>beneficiary, called a M</li> </ul> | s the person jor persons) first in line to receive<br>y members.<br>ny beneficiary dies before or at the same time<br>CONGAY beneficiary. If the primary beneficiaria | che deach benefis from your life insurence s<br>es you, most policies elso ellow you to neme<br>s ere ell decessed, the secondery beneficie | policy typically your spouse.<br>e et least one beckup<br>ries receive the death |                                              |                     |
| Child Drimary 💙 100 %                                                                                                    | ou do not designete e ben<br>do mot designete e ben<br>direment plan beneficiari<br>Allocate Beneficiar                            | ef clary, it may be unclear who is entitled to the<br>is are not stored in this system and are record<br>es                                                           | funds, which can delay the benefit payme<br>kept by the retirement vendoriplan.                                                             | HS.<br>SPUT PE                                                                   | RCENTAGE COPY FROM -                         | ADD NEW BENEFICIADY |
|                                                                                                    | seneria.<br>Jou do not designete e ber<br>elitement plan beneficiari<br>Allocate Beneficiar<br>Name                                | eficiary, it may be unclear who is employed to the<br>es are not stored in this system and are record<br>es<br>Date of Birth                                          | funds, which can delay the benefit payme<br>kept by the refrement vendorblan.<br>Relationship                                               | ers.<br>Sevurt res<br>Type                                                       | ecentade copy reom -<br>Percensage           | ADD NEW BENEFICIARY |
|                                                                                                    | senera.<br>you do not designete e ber<br>etrement plan beneficiar<br>Allocate Berneficiar<br>Name                                  | ef clary, it may be unclear who is employed to the<br>es are not stored in this system and are record<br>es<br>Date of Birth                                          | funds, which can delay the benefit payme<br>kept by the restrement vendorplan.<br>Relationship<br>Child                                     | res.<br>Spectrone<br>Drimany V                                                   | ecentrade corry radim -<br>Percensage<br>100 | ADD NEW BENEFICIADY |

22. Review your election and if correct, click "SAVE MY ELECTION" or "BACK TO PREVIOUS PAGE" to make changes.

| 1.1               |                   |                              | and the second second s |
|-------------------|-------------------|------------------------------|----------------------------------------------------------------------------------------------------|
| ien your plan sei | ection below.     |                              | Effective O                                                                                                    |
|                   |                   | \$50,000 Employee and Family | 0101/2                                                                                                    |
| TIER: COVERAC     | E                 |                              | YOUR CO.                                                                                                    |
| fotal Elected Amo | oune: \$50,000.00 |                              | \$1.2                                                                                                    |
| BENEFICIARIES     |                   |                              | MONTH                                                                                                    |
| Name              | Туре              | Percentage                   | VIEW COST BREAKDOWN                                                                                                    |
|                   | Drimary           | 100%                         |                                                                                                    |

**Note:** Core AD&D is an auto enroll plan for all benefits eligible employees only. Should you not want this free additional AD&D coverage due to personal or religious reasons, please contact your institution's University Benefits Administrator.

23. The "Select Your Benefits" screen is displayed, and your elections are updated. To enroll, change, or decline the NCFLEX Dental plan, click "**CHANGE**" on the DENTAL tile.

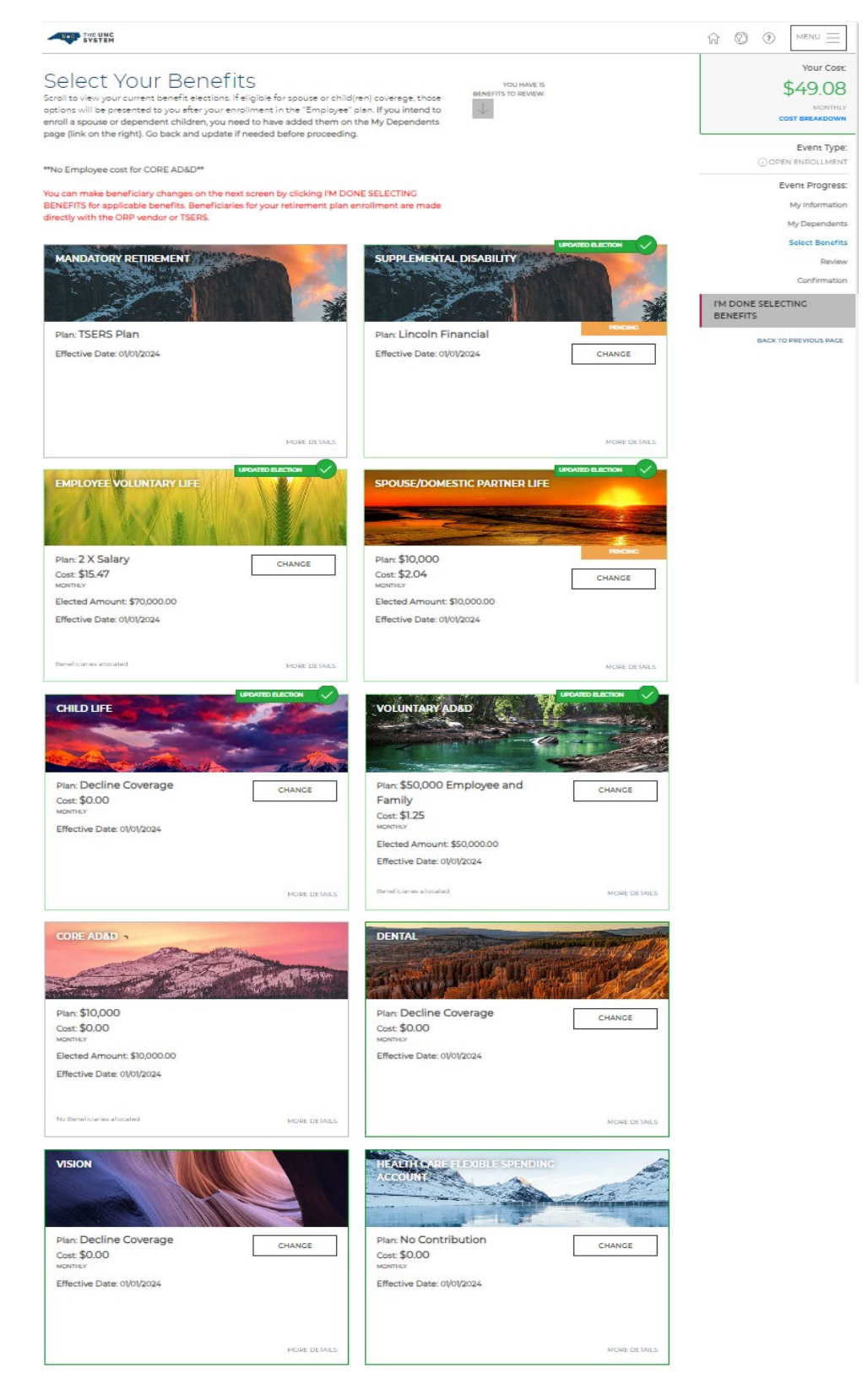

pg. 14

| 24. Select your desired Dental Plan and add/remove the dependents to be covered. Once selection is |
|----------------------------------------------------------------------------------------------------|
| completed, click "I'M DONE WITH MY SELECTION" or "BACK TO PREVIOUS PAGE" to make changes.          |

| ge them. As you edd or remove dependents, your Tier | and Costs will update on the page.                                                                                                    |                                                                                                    |
|-----------------------------------------------------|----------------------------------------------------------------------------------------------------|----------------------------------------------------------------------------------------------------|
|                                                     |                                                                                                    | UNIELECT ALL                                                                                                    |
|                                                     |                                                                                                    | ADO DEPENDENTS                                                                                                    |
|                                                     |                                                                                                    |                                                                                                    |
| THER: EMPLOYEE AND CHILD/DEN)                       |                                                                                                    |                                                                                                    |
| \$52.34                                             |                                                                                                    |                                                                                                    |
| SELECT                                              |                                                                                                    |                                                                                                    |
|                                                     |                                                                                                    |                                                                                                    |
| S78.00                                              |                                                                                                    |                                                                                                    |
| HONITRE T                                           |                                                                                                    |                                                                                                    |
| SELECT                                              |                                                                                                    |                                                                                                    |
| THER: EMPLOYEE AND CHILO(REN)                       |                                                                                                    |                                                                                                    |
| \$119.84                                            |                                                                                                    |                                                                                                    |
| YOUR SELECTION                                      |                                                                                                    |                                                                                                    |
| SELECT                                              |                                                                                                    |                                                                                                    |
|                                                     | THERE EMPLICITER AND CHILDCERNY<br>S52.34<br>EBLECT<br>THERE EMPLICITER AND CHILDCERNY<br>S78.000<br>ESLECT<br>THERE EMPLICITER AND CHILDCERNY<br>S78.000<br>ESLECT<br>THERE EMPLICITER AND CHILDCERNY<br>S113.844<br>ESLECT | RE EMPLOYEE AND DHILDSEN<br>THER EMPLOYEE AND DHILDSEN<br>SELECT<br>THER EMPLOYEE AND DHILDSEN<br>SELECT<br>THER EMPLOYEE AND DHILDSEN<br>SELECT<br>THER EMPLOYEE AND DHILDSEN<br>SELECT<br>THER EMPLOYEE AND DHILDSEN<br>SELECT<br>THER EMPLOYEE AND DHILDSEN<br>SELECT |

25 Review your election and if correct, click "SAVE MY ELECTION" or "BACK TO PREVIOUS PAGE" to make changes.

|                                                           | High Plan                                                                           | Effective Da<br>ct/dt/20 |
|-----------------------------------------------------------|-------------------------------------------------------------------------------------|--------------------------|
| WHO'S COVERED<br>You: -<br>Dependems:                     | TIER: EMPLOYEE AND CHILD(REN)                                                       | YOUR CO                  |
|                                                           |                                                                                     | \$119.84                 |
|                                                           | _                                                                                   | молти                    |
|                                                           |                                                                                     | VIEW CDST BREAKDOWN      |
| This will not take effect until your information is sular | vitted and approved. You will see the appropriate costs reflected on your paystulo. |                          |

26. The "Select Your Benefits" screen is displayed, and your elections are updated. To enroll, change, or decline the NCFLEX Vision plan, click "CHANGE" on the VISION tile.

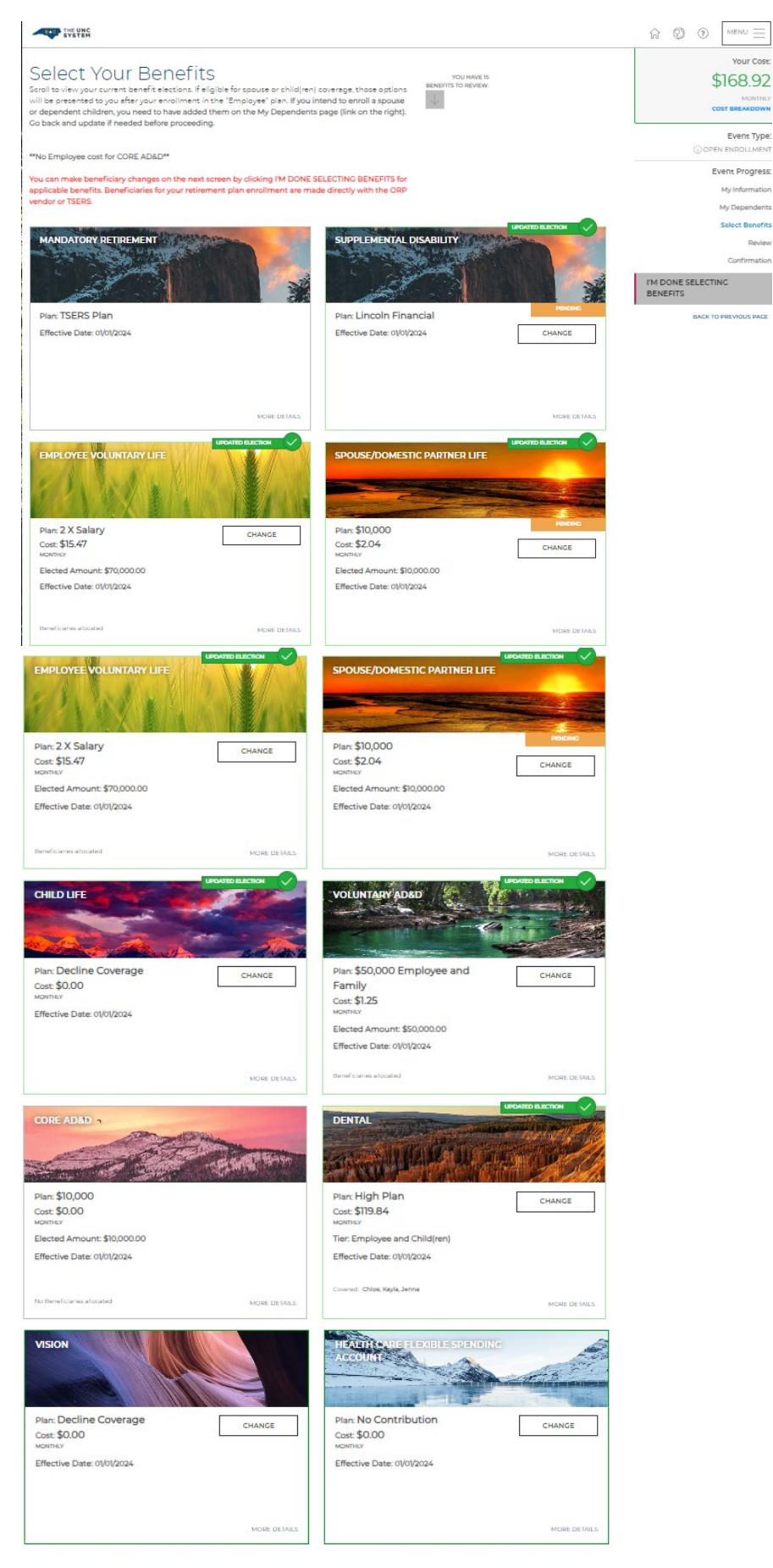

27. Select your desired NCFLEX Vision Plan and add/remove the dependents to be covered. Once desired selection is completed, click "I'M DONE WITH MY SELECTION" or "BACK TO PREVIOUS PAGE" to make changes.

|                                                                                                    |                                                        | 11620115                         | a sure and     |
|----------------------------------------------------------------------------------------------------|--------------------------------------------------------|----------------------------------|----------------|
| Vision Plan is evaluable through Syeffed. For detailed information about t<br>elect who you want to cover for your Vision<br>set he dependent(s) that will be covered by this plan. | it plan, please visit the <u>Balources Page</u>        |                                  |                |
| u don't see your dependents listed, click "Add Dependents" button to cher                                                                                                    | ge them. As you add or remove dependents, your Tier ar | d Costs will update on the page. | SELECT ALL     |
| leview and select your plan                                                                                                    |                                                        |                                  | ADD DEPENDENTS |
| Core Wellness Plan (Employee Only)                                                                                                    | THER, COLVEGACE<br>\$0,00<br>Horsey<br>BELIECT         |                                  |                |
| Basic Plan                                                                                                    | TER FLOCIONF CHUY<br>\$4.50<br>NOATHLY<br>SELECT       |                                  |                |
| nhanced Plan                                                                                                    | THER EMOLOYIES ONLY<br>\$8.00<br>Headings<br>Selver    |                                  |                |
| Vecline Coverage select This Plan To Walve Coverage.                                                                                                    | YOUR SOLECTION                                         |                                  |                |

28. Review your election and if correct, click "SAVE MY ELECTION" or "BACK TO PREVIOUS PAGE" to make changes.

|                                        | Decline Coverage       | Effective Da<br>01/01/20 |
|----------------------------------------|------------------------|--------------------------|
| WHO'S COVERED                          | TIER: DECLINE COVERAGE | YOUR CO                  |
| You: No<br>Dependents: None            |                        | \$0.00                   |
|                                        |                        | MONTH                    |
| SAVE MY ELECTION BACK TO PREVIOUS PACE |                        |                          |

29. The "Select Your Benefits" screen is displayed, and your elections are updated. To enroll or waive the NCFLEX HCFSA plan, click "CHANGE" on the "HEALTH CARE FLEXIBLE SPENDING ACCOUNT" tile.

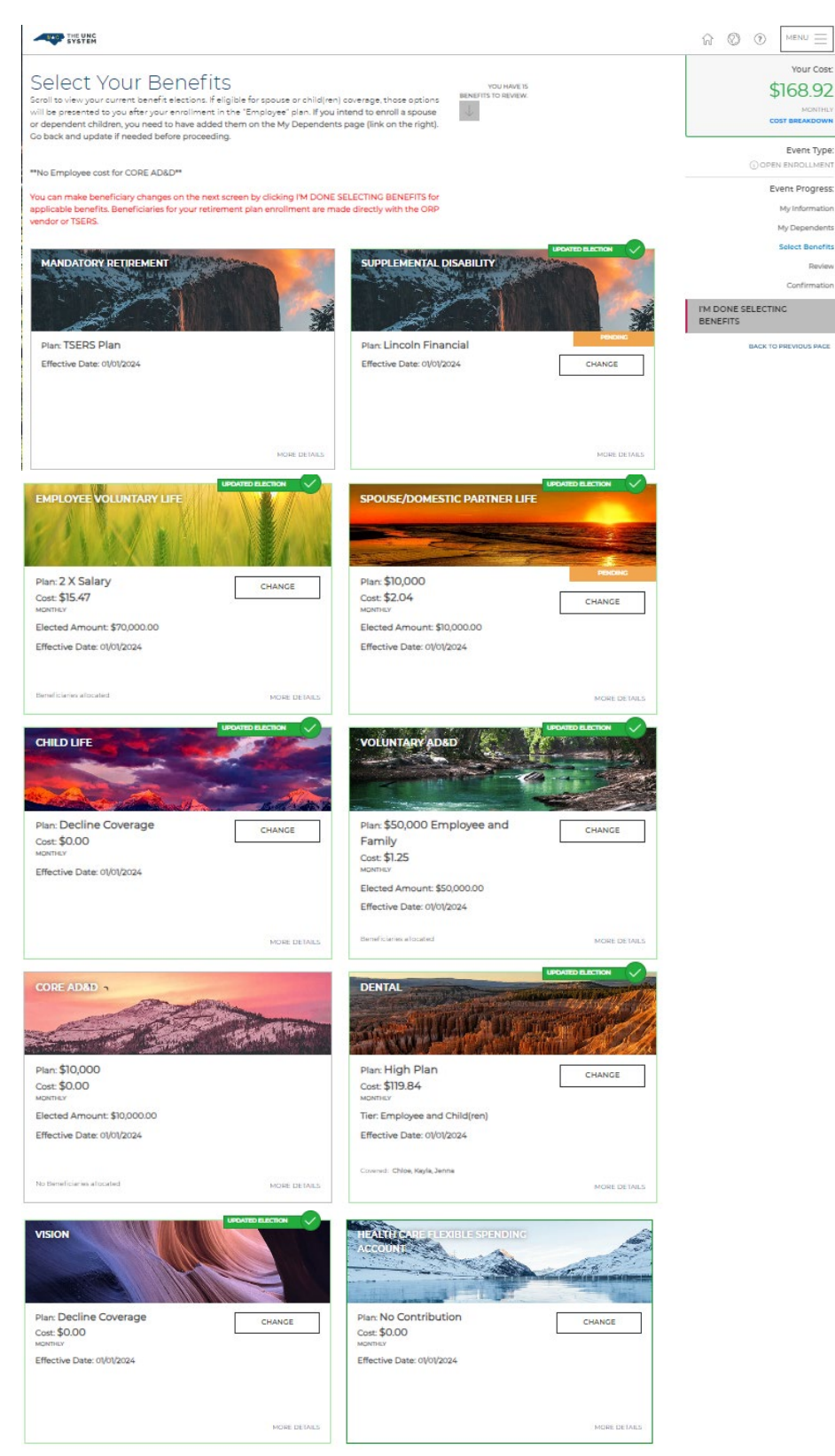

30. Manually key your desired NCFLEX HC-FSA annual contribution amount and then click on the "CALCULATE COST" button to obtain the projected monthly payroll deduction. Click "SELECT" in the Contribution or No Contribution (waive coverage) box to indicate your desired enrollment choice. Once complete, click on "**I'M DONE WITH MY SELECTION**" when finished or "**BACK TO PREVIOUS PAGE**" to make changes.

| ennual amount you elect to contribute to your Health Care Flexible Spending Account (H<br>r OR the first day your benefits become effective. Your contributions will be deducted on a                    | CFSA) is available in your account on the first day of the plan<br>a pretax basis from your paycheck evenly over the calendar |
|----------------------------------------------------------------------------------------------------|----------------------------------------------------------------------------------------------------|
| r OR the remaining months of the calendar year. For detailed information about this plan,<br>nrolling in the HCFSA plan make sure to enter the desired annual limit, click "Calculate Cos<br>Selection". | please visit the <u>Resources Page</u><br>at <sup>*</sup> , and then click "Select" before proceeding to "I'm Done With       |
| view and select your plan                                                                                                    |                                                                                                    |
| Contribution                                                                                                    | TIER: COVERAGE                                                                                                    |
| Enter Coverage Amount                                                                                                    | \$100.00                                                                                                    |
| \$ 1200.00 CALCULATE COST<br>\$220.00 - \$5,050.00 increments of \$10.07                                                                                                    | SELECT                                                                                                    |
| No Contribution Select This Plan To Waive Coverage.                                                                                                    | YOUR SELECTION                                                                                                    |
|                                                                                                    |                                                                                                    |

31. Review your election and if correct, click "SAVE MY ELECTION" or the "BACK TO PREVIOUS PAGE" to make changes.

| ealth Care Flexible Spendin                                            | g Account: Contribution                                            |                              |
|------------------------------------------------------------------------|--------------------------------------------------------------------|------------------------------|
| iew your plan selection below.                                         | Contribution                                                       | Effective D<br>01012         |
| TER: COVERACE<br>oral Elected Amount: \$1,200.00                       |                                                                    | YOUR CO<br>\$100.00<br>Monty |
| his will not take effect until your information is submitted and appre | wed. You will see the appropriate costs reflected on your paystub. | VIEW COST BREAKDOWN          |

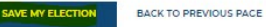

32. The "Select Your Benefits" screen is displayed, and your elections are updated. To enroll or waive the NCFLEX DDCFSA plan, click "**CHANGE**" on the "DEPENDENT DAY CARE FLEXIBLE SPENDING ACCOUNT" tile.

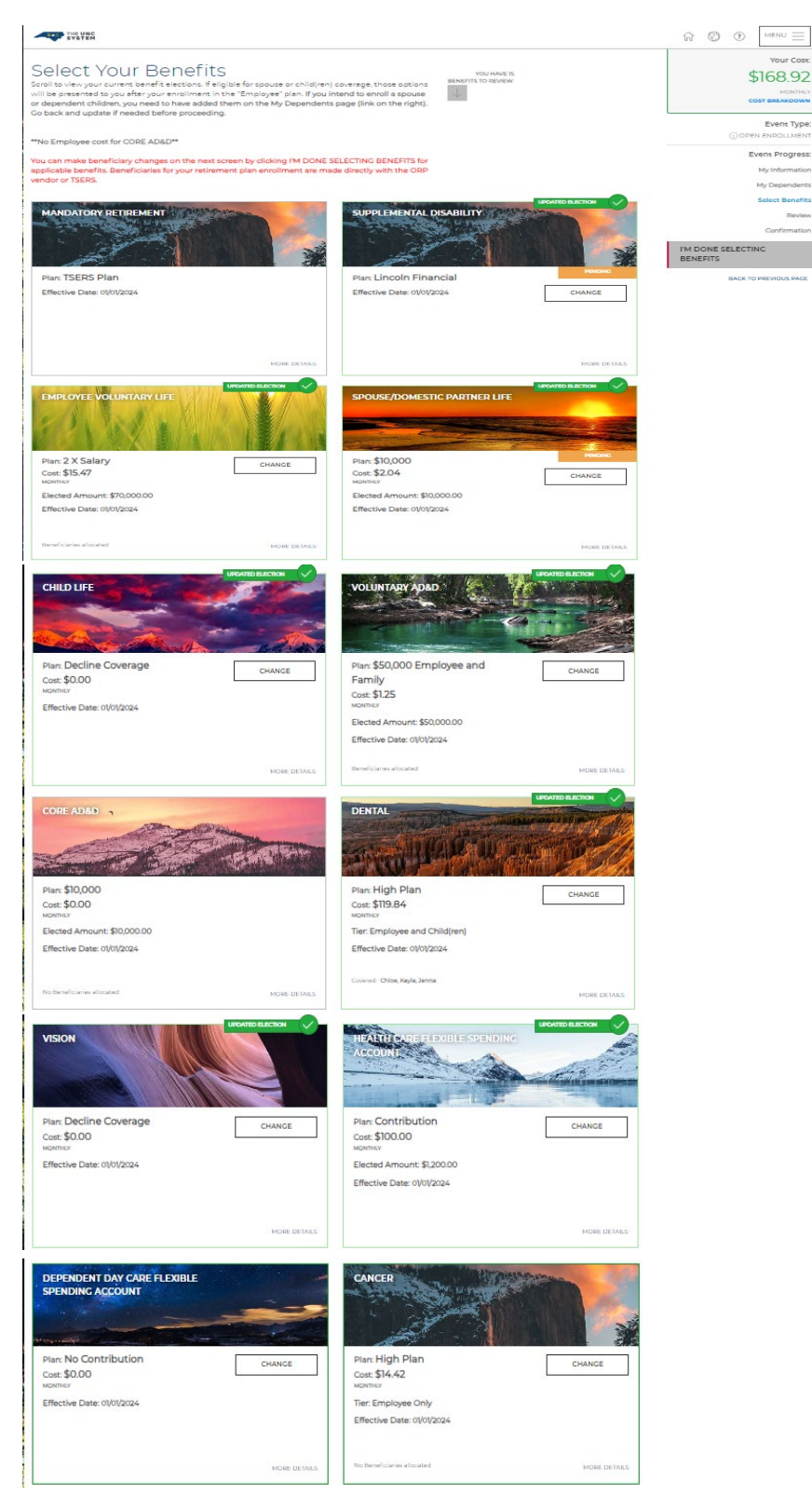

33. Manually key your desired NCFLEX DDC-FSA annual contribution amount and then click on the "CALCULATE COST" button to obtain the projected monthly payroll deduction. Click "SELECT" in the Contribution or No Contribution (waive coverage) box to indicate your desired enrollment choice. Once complete, click on "**I'M DONE WITH MY SELECTION**" when finished or "**BACK TO PREVIOUS PAGE**" to make changes.

| e Dependent Day Care Flexible Spending Account (DDCFSA) offers you a tax-free way to pay yourself back for                                                                               | eligible dependent care expenses          |
|----------------------------------------------------------------------------------------------------|-------------------------------------------|
| oughout the year. Your contributions will be deducted on a pre-tax basis from your pay-heck evenly over the i                                                                            | calendary year OR the remaining months of |
| calendar year. The ISD sets the maximum contribution, which is 55:000 per family, per year. For detailed infor                                                                           | mation about this plan, places widt the   |
| <u>sources Page</u><br>molling in the DCCFSA plan make sure to enter the desired annual limit, click "Calculate Cost", and then click<br>th My Selection".<br>eview and select your plan | "Select" before proceeding to "I'm Done   |
| Contribution                                                                                                    | tier: coverage                            |
| Enter Coverage Amount                                                                                                    | \$100.00                                  |
| \$ 1200.00 CALCULATE COST                                                                                                    | MONTHLY                                   |
| (\$720.00 - \$5,000.00 increments of \$100)                                                                                                    | YOUR SELECTION                            |
| No Contribution Select This Plan To Waive Coverage.                                                                                                    | SELECT                                    |

34. Review your election and if correct, click "**I'M DONE WITH MY SELECTION**" or "**BACK TO PREVIOUS PAGE**" to make changes.

| and the second                  |                                                        | and all all all all all all all all all al |
|---------------------------------|--------------------------------------------------------|--------------------------------------------|
| ew your plan selection below.   |                                                        |                                            |
|                                 | Contribution                                           | Effective Da<br>01/01/20                   |
| IER: COVERACE                   |                                                        | YOUR COS                                   |
| otal Elected Amount: \$1,200.00 |                                                        | \$100.00                                   |
|                                 |                                                        | MONTH                                      |
|                                 |                                                        | VIEW COST BREAKDOWN                        |
|                                 | I see the appropriate costs reflected on your paystub. |                                            |

35. The "Select Your Benefits" screen is displayed, and your elections are updated. To enroll, change, or decline the NCFLEX Cancer plan, click "**CHANGE**" on the CANCER tile.

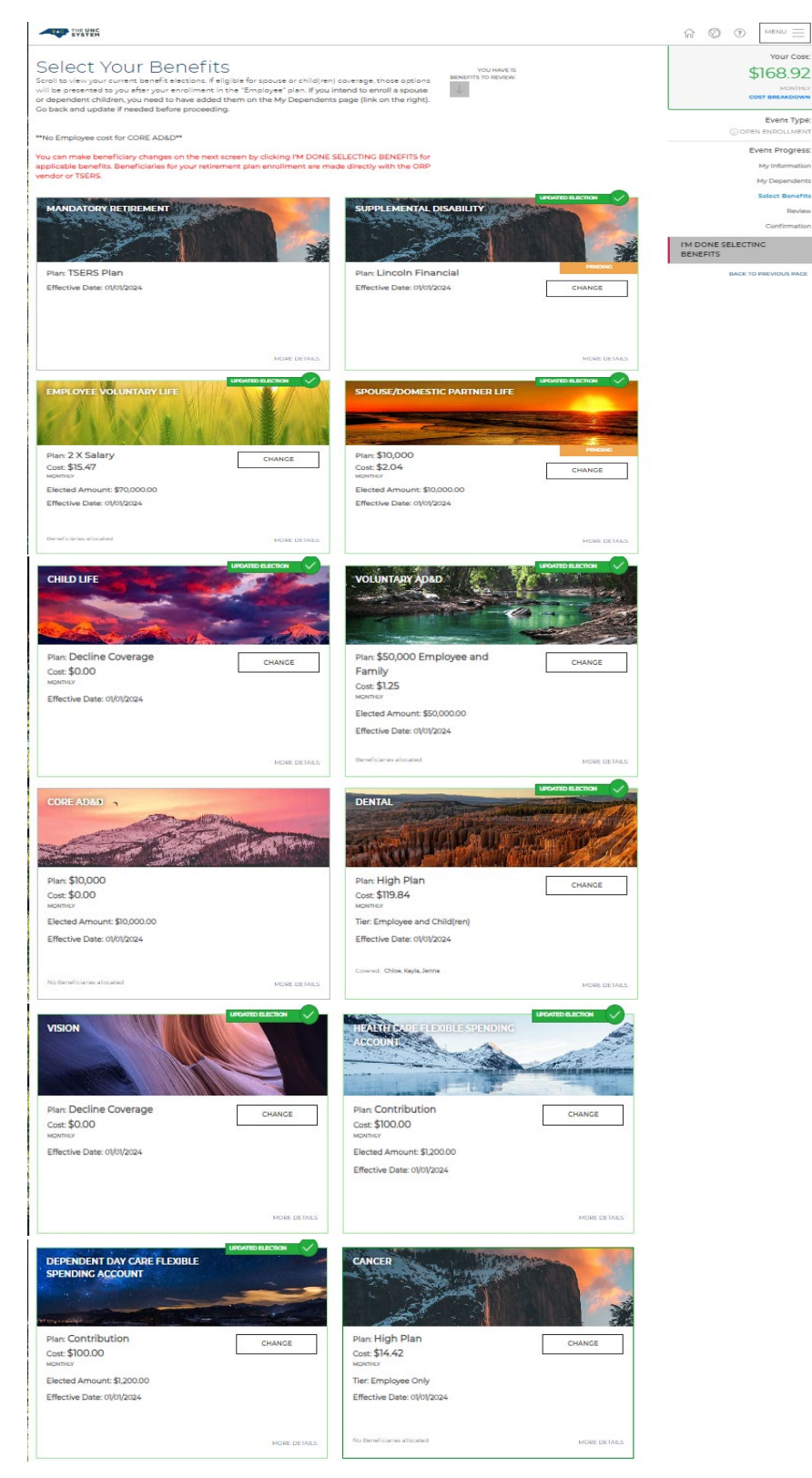

36. Select your desired NCFLEX Cancer Plan and add/remove the dependents to be covered. Once desired selection is completed, click "I'M DONE WITH MY SELECTION" or "BACK TO PREVIOUS PAGE" to make changes.

| expenses as they happen. You can choose between three plan options (Lo<br>rmation about this plan, including covered diseases and procedures, claim | sther specified diseases to help with the costs associated with treatments<br>w, High, and Dermium) depending on your insurance needs. For detailed<br>details, and pay schedules and amounts, please voit the <u>Resources Page</u> . |                |
|----------------------------------------------------------------------------------------------------|----------------------------------------------------------------------------------------------------|----------------|
| elect who you want to cover for your Cancer<br>ase the dependential that will be covered by this plan.                                              |                                                                                                    |                |
| u don't see your dependents listed, click "Add Dependents" button to cher                                                                           | ige them. As you add or remove dependents, your Tier and Costs will update on the page.                                                                                                    |                |
|                                                                                                    |                                                                                                    | SELECT ALL     |
|                                                                                                    |                                                                                                    | ADD DEPENDENTS |
| Deview and select your plan                                                                                                    |                                                                                                    |                |
| r Current Benefit Plan: High Plan, Employee Only                                                                                                    |                                                                                                    |                |
| ew Blan                                                                                                    | TIER: EMPLOYEE ONLY                                                                                                    |                |
| ow Plan                                                                                                    | \$6.06                                                                                                    |                |
|                                                                                                    | NONTHLY                                                                                                    |                |
|                                                                                                    | SELECT                                                                                                    |                |
| URRENT                                                                                                    | THE EVELOWER ONLY                                                                                                    |                |
| High Plan                                                                                                    | \$14.42                                                                                                    |                |
|                                                                                                    | INCRUTING Y                                                                                                    |                |
|                                                                                                    | SELECT                                                                                                    |                |
|                                                                                                    | THEP EMOLOWER CALLY                                                                                                    |                |
| Premium Plan                                                                                                    | \$19.26                                                                                                    |                |
|                                                                                                    | - MCRAINELY                                                                                                    |                |
|                                                                                                    | SELECT                                                                                                    |                |
|                                                                                                    |                                                                                                    |                |

37. Review your election and if correct, click on "SAVE MY ELECTION" or "BACK TO PREVIOUS PAGE" to make changes.

|                                                                  | Decline Coverage                                                        | Effective Dat<br>01/01/202 |
|------------------------------------------------------------------|-------------------------------------------------------------------------|----------------------------|
| VHO'S COVERED                                                    | TIER: DECLINE COVERAGE                                                  | YOUR COS                   |
| ou: No<br>ependents: None                                        |                                                                         | \$0.00                     |
|                                                                  |                                                                         | MONTHL                     |
| his will not take effect until your information is submitted and | approved. You will see the appropriate costs reflected on your paystub. |                            |

38. The "Select Your Benefits" screen is displayed, and your elections are updated. To enroll, change, or decline the NCFLEX Critical Illness plan, click "**CHANGE**" on the "CRITICAL ILLNESS" tile.

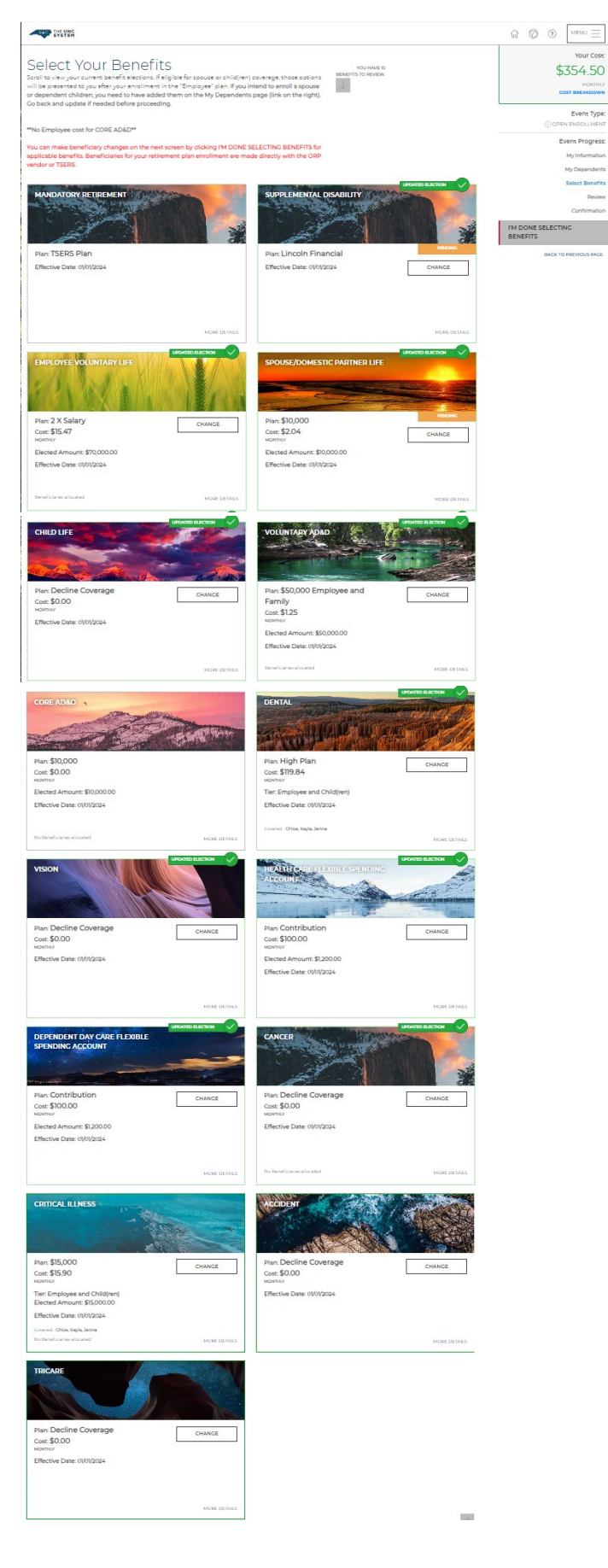

39. Select your desired NCFLEX Critical Illness plan and add/remove the dependents to be covered. Once desired selection is completed, click "**I'M DONE WITH MY SELECTION**" or "**BACK TO PREVIOUS PAGE**" to make changes.

| 200, or \$40,000. For detailed information about this plan, including eligible illness<br>se visit the <u>Resources Page</u> . | es and procedures, claim details, and pay schedules and amounts.                 |                |
|----------------------------------------------------------------------------------------------------|----------------------------------------------------------------------------------|----------------|
| elect who you want to cover for your Critical Illness<br>see the dependent(s) that will be covered by this plan.               |                                                                                  |                |
| w don't see your dependents listed, click "Add Dependents" button to change ther                                               | m. As you add or remove dependents, your Tier and Costs will update on the page. |                |
|                                                                                                    |                                                                                  | UNSELECT ALL   |
|                                                                                                    |                                                                                  | ADD DEPENDENTS |
|                                                                                                    |                                                                                  |                |
| Review and select your plan                                                                                                    |                                                                                  |                |
| r Current Benefit Plan: \$15,000, Employee and Child(ren)                                                                      |                                                                                  |                |
| URRENT                                                                                                    | TIER: EMPLOYEE AND CHILD(SEN)                                                    |                |
| \$15,000                                                                                                    | \$15.90                                                                          |                |
|                                                                                                    | NEWINEY                                                                          |                |
|                                                                                                    | YOUR SELECTION                                                                   |                |
|                                                                                                    |                                                                                  |                |
| \$25,000                                                                                                    | THER: EMPLOYEE AND CHILD(DEN)                                                    |                |
|                                                                                                    | \$26.50                                                                          |                |
|                                                                                                    | HORINS'                                                                          |                |
|                                                                                                    | SELECT                                                                           |                |
|                                                                                                    |                                                                                  |                |
| \$40,000                                                                                                    | THER: EMPLOYEE AND CHILD(DEN)                                                    |                |
|                                                                                                    | \$42.40<br>MONTHLY                                                               |                |
|                                                                                                    | SELECT                                                                           |                |
|                                                                                                    |                                                                                  |                |
| Decline Coverage Select This Plan To Waive Coverage                                                                            | SELECT                                                                           |                |
| Decline Coverage Select This Plan To Walve Coverage.                                                                           | SELECT                                                                           |                |

40. Review your election and if correct, click "SAVE MY ELECTION" or "BACK TO PREVIOUS PAGE" to make changes.

| view your clan selection below.                              |                                                                             |                                                    |
|--------------------------------------------------------------|-----------------------------------------------------------------------------|----------------------------------------------------|
|                                                              | \$15,000                                                                    | Effective Di<br>01/01/25                           |
| WHO'S COVERED<br>You:<br>Dependents:                         | TIER: EMPLOYEE AND CHILD(REN)                                               | YOUR CO<br>\$15.90<br>MONTA<br>VIEW COST BREAKDOWN |
| This will not take effect until your information is submitte | and approved. You will see the appropriate costs reflected on your paystub. |                                                    |

41. The "Select Your Benefits" screen is displayed, and your elections are updated. To enroll, change, or decline the NCFLEX Accident plan, click "**CHANGE**" on the ACCIDENT tile.

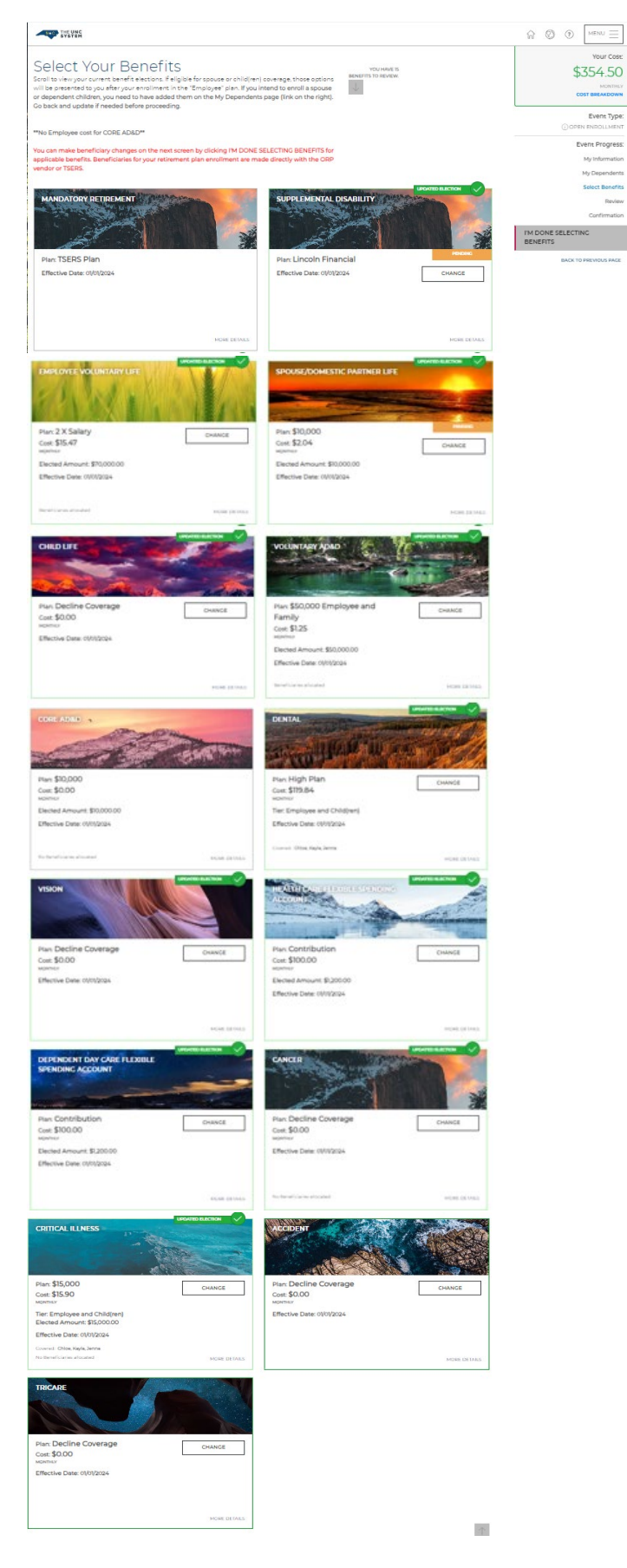

42. Select your desired NCFLEX Accident plan and add/remove the dependents to be covered. Once desired selection is completed, click "**I'M DONE WITH MY SELECTION**" or "**BACK TO PREVIOUS PAGE**" to make changes.

| Accident Plan pays you cash benefits for specific injuries and events resulting from a<br>. You can choose between two plan options: the Classic Option and the Enhanced Op<br><u>ources Page</u> . | covered accident that occurs on or after your coverage effective<br>tion. For detailed information about this plan, please visit the |                |
|----------------------------------------------------------------------------------------------------|----------------------------------------------------------------------------------------------------|----------------|
| elect who you want to cover for your Accident<br>ase the dependent(s) that will be covered by this plan.                                                                                            |                                                                                                    |                |
| u don't see your dependents listed, click "Add Dependents" button to change them. A                                                                                                    | is you add or remove dependents, your Tier and Costs will update on the page.                                                        |                |
|                                                                                                    |                                                                                                    | SELECT ALL     |
|                                                                                                    |                                                                                                    | ADD DEPENDENTS |
| Review and select your plan                                                                                                    |                                                                                                    |                |
|                                                                                                    |                                                                                                    |                |
| Classic Plan                                                                                                    | S6 94                                                                                                    |                |
|                                                                                                    | MONTHLY                                                                                                    |                |
|                                                                                                    | SELECT                                                                                                    |                |
| Inhanced Plan                                                                                                    | TIER: EMPLOYEE ONLY                                                                                                    |                |
|                                                                                                    | \$15.98                                                                                                    |                |
|                                                                                                    | YOUR SELECTION                                                                                                    |                |
|                                                                                                    |                                                                                                    |                |
| Decline Coverage Select This Plan To Waive Coverage.                                                                                                    | SELECT                                                                                                    |                |

43. Review your election and if correct, click "SAVE MY ELECTION" or "BACK TO PREVIOUS PAGE" to make changes.

|                                                                           | Enhanced Plan                                                    | 0/01/2              |
|---------------------------------------------------------------------------|------------------------------------------------------------------|---------------------|
| WHO'S COVERED                                                             | TIER: EMPLOYEE ONLY                                              | YOUR CO             |
| You: .<br>Dependents:                                                     |                                                                  | \$159               |
|                                                                           |                                                                  | TROM                |
|                                                                           |                                                                  | VIEW COST BREAKDOWN |
| This will not take effect until your information is submitted and approve | d. You will see the appropriate costs reflected on your paystub. |                     |
| SAVE MY ELECTION BACK TO PREVIOUS PACE                                    |                                                                  |                     |
| BACK TO PREVIOUS PACE                                                     |                                                                  |                     |

44. The "Select Your Benefits" screen is displayed, and your elections are updated. To enroll, change, or decline the NCFLEX Tricare Supplement plan, click "**CHANGE**" on the TRICARE SUPPLEMENT tile.

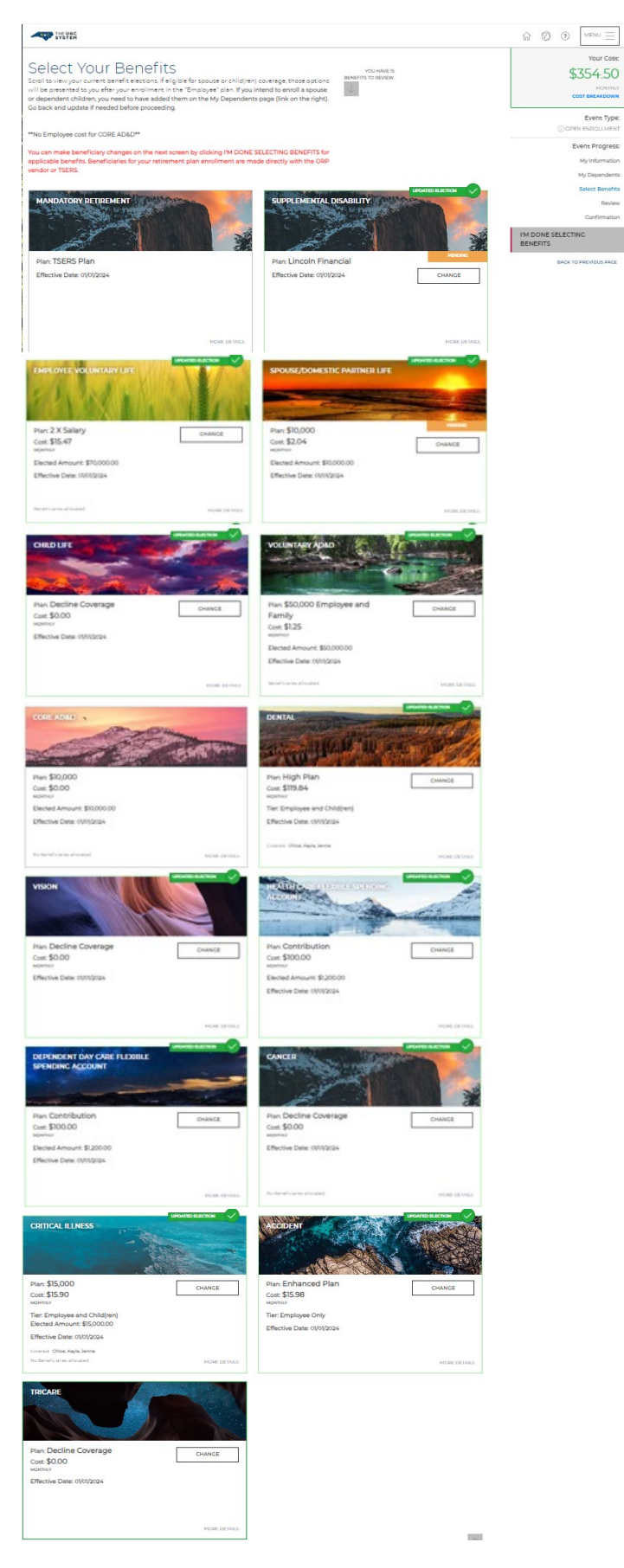

45. Select your desired NCFLEX Tricare Supplement plan and add/remove the dependents to be covered. Once desired selection is completed, click "**I'M DONE WITH MY SELECTION**" or "**BACK TO PREVIOUS PAGE**" to make changes.

| element Plan. For detailed information about this o                                             | efits offered to the military community, you may<br>lian, clease visit the Resources Page. | be eligible and interested in the TRICARE                     |                |
|-------------------------------------------------------------------------------------------------|--------------------------------------------------------------------------------------------|---------------------------------------------------------------|----------------|
| elect who you want to cover for your "<br>see the dependent(s) that will be covered by this plu | Tricare                                                                                    |                                                               |                |
| u don't see your dependents listed, click "Add Depe                                             | indents" button to change them. As you add or re                                           | move dependents, your Tier and Costs will update on the page. |                |
|                                                                                                 |                                                                                            |                                                               | SELECT ALL     |
|                                                                                                 |                                                                                            |                                                               | ADD DEPENDENTS |
|                                                                                                 |                                                                                            |                                                               |                |
| Coverage                                                                                        | Ĩ.                                                                                         | TIER: EMPLOYEE ONLY                                           |                |
| Coverage                                                                                        |                                                                                            | THER: EMPLOYEE ONLY<br>\$60.50<br>MONING                      |                |
| Coverage                                                                                        |                                                                                            | THER: EMPLOYEE ONLY<br>\$60,50<br>MONTHEY<br>YOUR SELECTION   |                |

46. Review your election and if correct, click "SAVE MY ELECTION" or "BACK TO PREVIOUS PAGE" to make changes.

| /ew your plan selection below.                                         |                                                                     |                         |
|------------------------------------------------------------------------|---------------------------------------------------------------------|-------------------------|
|                                                                        | Coverage                                                            | Effective D<br>01/01/20 |
| WHO'S COVERED                                                          | TIER: EMPLOYEE ONLY                                                 | YOUR CO                 |
| /ou:<br>Dependents:                                                    |                                                                     | \$60.50                 |
|                                                                        |                                                                     | MONTH                   |
|                                                                        |                                                                     | VIEW COST BREAKDOWN     |
| This will not take effect until your information is submitted and appr | oved. You will see the appropriate costs reflected on your paystub. |                         |

47. The "Select Your Benefits" screen is displayed, and your elections are updated.

Review all elections and if correct, click "**I'M DONE SELECTING BENEFITS**" towards the bottom of the right-hand side of the screen. If corrections are needed, revisit the individual benefits plan tile to make changes.

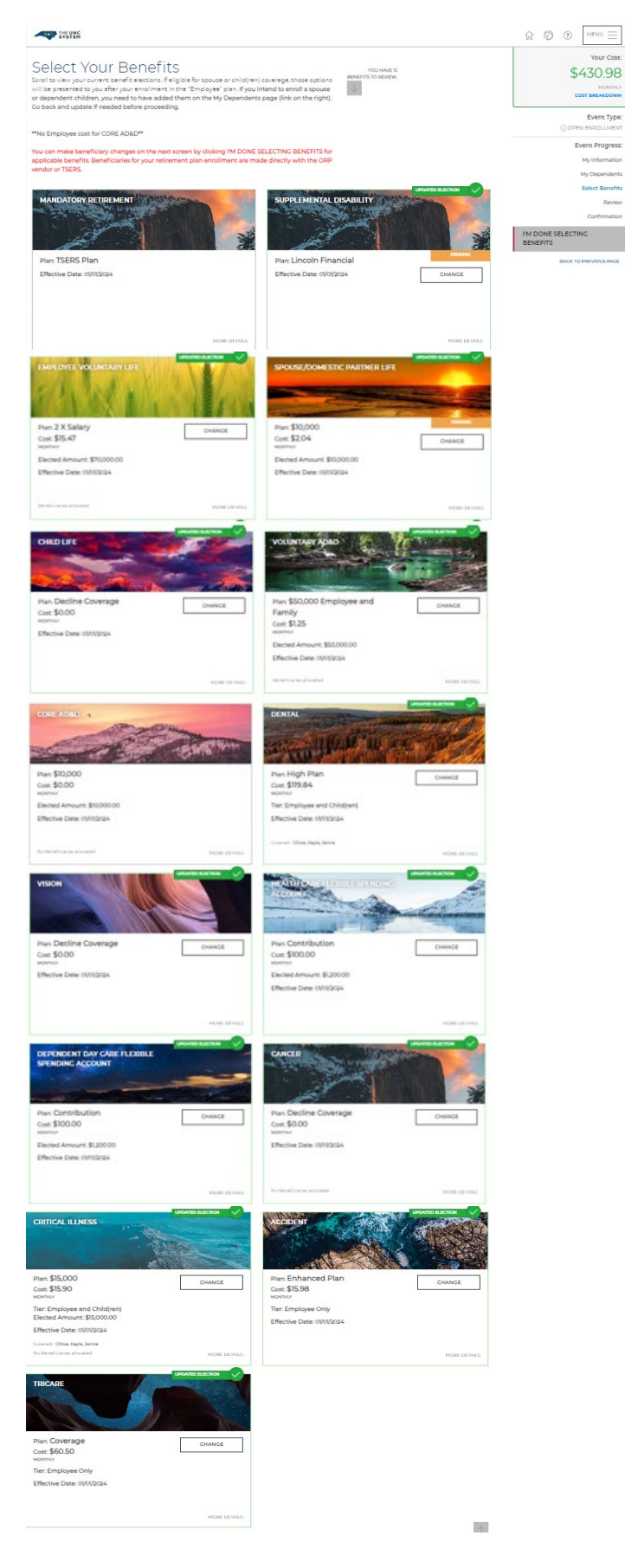

48. Review your "Beneficiary Allocation" and if everything is correct, click "**I'M DONE WITH BENEFICIARIES**". Click on "**CHANGE ALLOCATION**" if updates are needed for any area.

|                                                                                             |                                                                               |                           |                                        |                                                         |                                   | ନ © © _™™D =                   |
|---------------------------------------------------------------------------------------------|-------------------------------------------------------------------------------|---------------------------|----------------------------------------|---------------------------------------------------------|-----------------------------------|--------------------------------|
| Review Ber                                                                                  | eficiary Alloca                                                               | ation                     |                                        |                                                         |                                   | Your Cost<br>\$430.98          |
| eople, or entity upon your o                                                                | Jesth.                                                                        | norm or estate planning   | and ensure that you                    | or assets are tran                                      | premeo to the right person,       | MONTHL                         |
| KE ACTION: It is importan                                                                   | t to maintain your beneficiary des                                            | signations by keeping th  | em current and incl                    | uding as much ir                                        | nformation in the fields below as | COST BREAKDOWN                 |
| ssore                                                                                       |                                                                               |                           |                                        |                                                         |                                   | OPEN ENPOLLMEN                 |
| <ul> <li>A primary beneficiary</li> </ul>                                                   | ficiaries: primary and secondary.<br>Is the person (or persons) first in (    | ine to receive the death  | benefit from your lif                  | fe insurance polic                                      | ty; typically your spouse,        | Event Progress                 |
| <ul> <li>children, or other fam</li> <li>In the event your prime</li> </ul>                 | ily members.<br>ary beneficiary dies before or at ti                          | he same time as you, mo   | ost policies also allov                | vyou to name at                                         | least one backup beneficiary.     | My Informatio                  |
| called a secondary be                                                                       | neticiary. If the primary beneticiar                                          | ies are all deceased, the | secondary beneficia                    | snes receive the (                                      | Seath benefit.                    | My Dependent                   |
| ou do not designate a be                                                                    | neficiary, it may be unclear who is                                           | entitled to the funds, wi | hich can delay the b                   | enefit payment.                                         |                                   | Select Benefit                 |
| tirement plan beneficiar                                                                    | les are not stored in this system a                                           | and are record kept by t  | he retirement vend                     | or/plan.                                                |                                   | Review                         |
|                                                                                             |                                                                               |                           |                                        |                                                         |                                   | Contirmatio                    |
| ly Beneficiaries                                                                            |                                                                               |                           |                                        |                                                         | ADD NEW BENEFICIARY               | I'M DONE WITH<br>BENEFICIARIES |
| neficiaries can be one or i<br>u experience a family stat                                   | more individuals or organizations,<br>us change.                              | such as a charity or trus | t. It is important to u                | ipdate your bene                                        | ficiary designations whenever     | BACK TO PREVIOUS PAGE          |
|                                                                                             |                                                                               |                           |                                        |                                                         |                                   |                                |
| ame                                                                                         | Date of Birth                                                                 | SSN/EID/TIN               | туре                                   | Relation                                                | hip                               |                                |
| Name                                                                                        | Dase of Birch                                                                 | SSN/EID/TIN               | Type<br>Derson                         | Child                                                   | entrop                            |                                |
| iy Allocations                                                                              | Date of Birth                                                                 | SSN/EID/TIN               | Type<br>Derson                         | Child                                                   |                                   |                                |
| In Allocations                                                                              | Date of Birth                                                                 | SSN/EID/TIN               | Type<br>Derson<br>Pe                   | Relation<br>Child<br>ercentage                          | CHANCE ALLOCATION                 |                                |
| ame<br>fy Allocations<br>MPLOYEE VOLUNTA<br>ame                                             | Date of Birth<br>ARY LIFE<br>Type<br>Primery                                  | SSN/EID/TIN               | Type<br>Derson<br>Person<br>10         | Relation<br>Child<br>ercentage<br>0%                    | CHANCE ALLOCATION                 |                                |
| ame fy Allocations MPLOYEE VOLUNTA ame OLUNTARY AD8D                                        | Date of Birth<br>ARY LIFE<br>Type<br>Primery                                  | SSN/EID/TIN               | Type<br>Derson<br>Pr<br>10             | Relation<br>Child<br>ercentage<br>0%                    | CHANCE ALLOCATION                 |                                |
| AMPLOYEE VOLUNTA                                                                            | Date of Birth ARY LIFE Type Primery Type                                      | SSN/EID/TIN               | Type<br>Derson<br>Pr<br>10             | Relation<br>Child<br>ercentage<br>0%                    | CHANCE ALLOCATION                 |                                |
| ame Iy Allocations MPLOYEE VOLUNTA ame OLUNTARY AD&D ame                                    | Date of Birth ARY LIFE Type Primery Type Primery Primery                      | SSN/EID/TIN               | Type<br>Derson<br>Pr<br>10             | Relation<br>Child<br>ercentage<br>0%                    | CHANCE ALLOCATION                 |                                |
| ame Iy Allocations MPLOYEE VOLUNTA ame OLUNTARY AD&D ame ORE AD&D                           | Date of Birth ARY LIFE Type Drimery Type Drimery                              | SSN/EID/TIN               | Type<br>Derson<br>Pr<br>10<br>Pr<br>10 | Relation<br>Child<br>ercentage<br>0%<br>ercentage<br>0% | CHANCE ALLOCATION                 |                                |
| In Allocations MPLOYEE VOLUNTA Iame OLUNTARY AD&D Iame ORE AD&D NJ currently have no bene   | Date of Birth ARY LIFE Type Primery Type Primery Sticlaries for this benefit. | SSN/EID/TIN               | Type<br>Person<br>Pr<br>10             | Relation<br>Child<br>ercentage<br>0%                    | CHANCE ALLOCATION                 |                                |
| ame fy Allocations MPLOYEE VOLUNTA ame OLUNTARY AD&D ame ORE AD&D Ru currently have no bene | Date of Birth ARY LIFE Type Primery Type Primery                              | SSN/EID/TIN               | Type<br>Derson<br>Pr<br>10             | Relation<br>Child<br>ercentage<br>0%                    | CHANCE ALLOCATION                 |                                |

49. Adding Beneficiary Allocation: EX: Core AD&D - Click "CHANGE ALLOCATION", "ADD/EDIT BENEFICIARIES", and once updated and allocation equals 100% click "SAVE CHANGES".

| primary beneficiary is the person                                       | n (or persons) first in line to receive the death                 | benefit from your life insurance policy typical  | Ilv your soouse shildren or other family members.    |                                                        |
|-------------------------------------------------------------------------|-------------------------------------------------------------------|--------------------------------------------------|------------------------------------------------------|--------------------------------------------------------|
| n the event your primary benefici<br>econdary beneficiaries receive the | ary dies before or at the same time as you, m<br>e death benefit. | ost policies also allow you to name at least one | e backup beneficiary, called a "secondary" beneficia | ry. If the primary beneficiaries are all deceased, the |
| you do not designate a beneficia                                        | ry, it may be unclear who is entitled to the fu                   | inds, which can delay the benefit payment.       |                                                      |                                                        |
| SPLIT PERCENTAGE COPY F                                                 | ROM - ADD/EDIT BENEFICIARIES                                      |                                                  |                                                      |                                                        |
| Core AD&D                                                               |                                                                   |                                                  |                                                      |                                                        |
| Name                                                                    | Date of Birth                                                     | Relationship                                     | туре                                                 | Percentage                                             |
|                                                                         | 03/22/1999                                                        | Child                                            | Primary 🗸                                            | 100 %                                                  |
|                                                                         |                                                                   |                                                  |                                                      |                                                        |

50. EOI Verification screen will display indicating any EOI Verification(s) that you must completed; if any of your elections require this step. If clicking to download forms or going out to the Securian site to complete the EOI process **DO NOT** forget to come back to this enrollment flow and finish your elections. Elections are not complete until you move to the Confirmation page.

**REMINDER:** The coverage and/or amount requiring EOI approval will be pending until all information is submitted and approved.

| THE UNC                                                                                                    |                                                                     |                                                                                |                              |                                |  | $\widehat{\mathbf{W}}  \textcircled{O}  \boxed{\mathbf{MENU}} \equiv$ |
|----------------------------------------------------------------------------------------------------|---------------------------------------------------------------------|--------------------------------------------------------------------------------|------------------------------|--------------------------------|--|-----------------------------------------------------------------------|
| EOI Verificati<br>Diesse pay close attention to wh<br>complete EOI you will see a link I                                                                              | ON<br>ether your requested change<br>below to submit Evidence of Ir | requires you to complete E<br>nsurability (EOI).<br>Securian, once you click o | ividence of Insurability (EC | DI). If you are required to    |  | Your Cose<br>\$430.98<br>Monthly<br>Cost Breakdown                    |
| you are pending Supplemental Disability coverage with The Standard or Lincoln Financial, click on the link below to download a form with<br>structions to submit EOI. |                                                                     |                                                                                |                              |                                |  | Event Type:<br>OPEN ENROLLMENT<br>Event Progress:                     |
| Once you've completed your EC<br>Lincoln Financial, you must clici<br>COMPASS (this website) you ma                                                                   |                                                                     | My Information<br>My Dependents                                                |                              |                                |  |                                                                       |
| If you are pending Supplement<br>Amount noted below.                                                                                                    | al Disability coverage with Th                                      | e Standard or Lincoln Fina                                                     | ancial, disregard the Elec   | ted Amount and Approved        |  | Select Benefits<br>Review                                             |
| To confirm your elections, click o<br>button on the next screen and th                                                                                                | on the I'M READY TO FINALIZE<br>hen click the ACCEPT button o       | MY ELECTIONS button to<br>on the pop up.                                       | the right. Next click on th  | e SUBMIT MY ELECTIONS          |  | Confirmation                                                          |
| These Elections Require                                                                                                    | e Evidence of Insurability                                          |                                                                                |                              |                                |  | BACK TO PREVIOUS PAGE                                                 |
| Benefit                                                                                                    | Plan                                                                | Elected Amount                                                                 | Approved Amount              | Complete EOI                   |  |                                                                       |
| Supplemental Disability                                                                                                    | Lincoln Financial                                                   | \$1.00                                                                         | \$0.00                       | Click Here To Download<br>Form |  |                                                                       |
| Spouse/Domestic Partner<br>Life                                                                                                    | \$10,000                                                            | \$10,000.00                                                                    | \$0.00                       | Securian EOI                   |  |                                                                       |
|                                                                                                    |                                                                     |                                                                                |                              |                                |  |                                                                       |

Note: To prevent missing the important step of completing your enrollment, employees are encouraged to complete/access pending EOIs from the COMPASS "Home" page by clicking the Pending EOI notificaiton.

| NKC THE UNC<br>SYSTEM                                                                                                    |              | НОМ            | E HELP CALCULATORS | S - ENGLISH - MAIN | MENU - LO |  |  |  |
|----------------------------------------------------------------------------------------------------|--------------|----------------|--------------------|--------------------|-----------|--|--|--|
| Review Pending EOI<br>The following benefits are currently pending due to evidence of insurability (EOI). Until you complete the EOI process and are approved, your coverage will remain at the currently approved amount, if any.<br>Please review the benefit plans below and click on the 'Link' to the far right to begin the EOI process, if you have not already done so. |              |                |                    |                    |           |  |  |  |
| Benefit                                                                                                    | Elected Plan | Elected Amount | Approved Amount    | Link               |           |  |  |  |
| Employee Voluntary Life and AD&D                                                                                                    | 5 X Salary   | \$360,000.00   | \$216,000.00       | Securian EOI       |           |  |  |  |
| Spouse/Domestic Partner Life                                                                                                    | \$25,000     | \$25,000.00    | \$0.00             | Securian EOI       |           |  |  |  |
| ВАСК                                                                                                    |              |                |                    |                    |           |  |  |  |

51. Review all your benefit elections and if everything is correct, click "**SUBMIT MY ELECTIONS**" on the lower right-hand side of the screen.

| eview Elections                                                                                                    |                                 |
|----------------------------------------------------------------------------------------------------|---------------------------------|
| sis taxe a moment to review all of your benefit selections to ensure they are correct.<br>Is the pencil loon to edit any benefit that you wish to change.                                                                                                    |                                 |
| ur Benefit Selections                                                                                                    | NDING APPROVAL                  |
| landatory Retirement   TSEOS Dian   Effective 01/01/2024                                                                                                    |                                 |
| pplemental Disability   No Coverage - A Mandetory Retirement election must be made prior to enrolling in your Supplemental Disability plan<br>ective 01/01/2024<br>VEW PEDIDIC ADRESIVE.                                                                                                    | 1                               |
|                                                                                                    | 1                               |
| Approved Amount: \$70,000.00 \$15,4                                                                                                    | 7                               |
| INVESTIGATION INCOMES                                                                                                    | ini .                           |
| Cost tensorom<br>O and too 1820<br>nouse/Domesic Partner Life I. Decline Coverage I. Fflenive 0103/2024                                                                                                    |                                 |
| VEW RENORD APPROVE                                                                                                    | 0                               |
| eoro<br>eoroa                                                                                                    |                                 |
| Child Life   Decline Coverage   Effective 01/01/2024                                                                                                    |                                 |
| 500<br>Hoxbord                                                                                                    | 0<br>                           |
| Voluntary AD&D   \$50,000 Employee and Family   Effective 01/01/2024                                                                                                    | /                               |
| Approved Amount: \$50,000,00 \$12<br>BORDOWES                                                                                                    | 5                               |
| COST BREAKDOWN                                                                                                    |                                 |
| lore AD&D   \$10,000   Effective 01/01/2024                                                                                                    |                                 |
| Approved Amount: \$10,000,00 \$0,0                                                                                                    | 0                               |
| BENERCHIRS<br>COST BREAKDOWN                                                                                                    |                                 |
| Dental   High Dian   Effective 01/01/2024   Tier: Employee and Child(ren)                                                                                                    | /                               |
| DEPENDENTS COVERED \$119.8                                                                                                    | ۲ <u>۲</u>                      |
| CD5* BRIANDOWN                                                                                                    |                                 |
| D Physical Class Stream                                                                                                    |                                 |
| sion   Decline Coverage   Effective 0/10/2024                                                                                                    | 1                               |
| \$0.0<br>Hotherds                                                                                                    | 0                               |
| alth Care Flexible Spending Account   Contribution   Effective 01/01/2024                                                                                                    |                                 |
| Approved Amount: \$1,200,00 \$100,0                                                                                                    | 0                               |
| COST BREAKDOWN                                                                                                    |                                 |
| ependent Day Care Flexible Spending Account   Centribution   Effective 01/01/2024                                                                                                    | 1                               |
| Approved Amount: \$1200.00 \$100.00 existing 4                                                                                                    | 0                               |
|                                                                                                    |                                 |
| Inder   Lectine Coverage   Effective Olivitation                                                                                                    |                                 |
| Now SOU                                                                                                    |                                 |
| Inical Illness   \$15,000   Effective CI(0)(2024   Tier: Employee and Child(ren)                                                                                                    | 1                               |
| Approved Amount: \$15,000,00 \$15,9 DEPENDENTS COVERED Hother Co                                                                                                    | 0                               |
|                                                                                                    |                                 |
|                                                                                                    |                                 |
| COST BRIARDOWN (i) Drive-Lee Case: \$15.90                                                                                                    |                                 |
| ccident   Enhanced Plan   Effective 01/0/2024   Tier Employee Only                                                                                                    | 1                               |
| DEVENDENTS COVERED \$15.9                                                                                                    | 8                               |
| Cost sectored the cost of the cost of the |                                 |
| care   coverage   crestive 01/01/2024   Tier: Employee Only Destinations coverage                                                                                                    | -                               |
| COST BREAKDOWN                                                                                                    | <b>U</b>                        |
| © Prestar Cast \$9859                                                                                                    |                                 |
| our Benefit Selections Pending Approval                                                                                                    | ING APPROVAL                    |
| inaliments and changes to your plan coverage may require approval by the Benefits Administrator as well as possibly the vendor if Evidence of l<br>required. Follow the enaliment prompts for completing EOI. You will have the coverage displayed above until you have been approved, at which<br>overage shown in this Bending Approval section will go into effect.                                                                                                    | nsurability (EOI)<br>h time the |
| Supplemental Disability – Lincoln Financial                                                                                                    |                                 |
| pouse/Domestic Partner Life – \$10,000                                                                                                    |                                 |
| Elected Amount: \$10,000.00 \$2,04                                                                                                    |                                 |
| COST BREAKDOWN () Post-lar Cost \$204                                                                                                    |                                 |

## 51. Click "ACCEPT" to confirm your elections or "DENY" if you wish to make changes.

| THE UNC                                                                                  | Click Accept to confirm your elections.<br>Click Deny to return and modify your benefits. |                                                         |
|------------------------------------------------------------------------------------------|-------------------------------------------------------------------------------------------|---------------------------------------------------------|
| Review Electic<br>Nease take a moment to review a<br>Nick the pencil icon to edit any be | ACCEPT DENY                                                                               |                                                         |
| our Benefit Selections                                                                   |                                                                                           |                                                         |
| Mandatory Retirement   TSERS                                                             | Plan   Effective 01/01/2024                                                               |                                                         |
| Supplemental Disability   No Co<br>Effective 01/01/2024<br>view PENDING APPROVAL         | verage - A Mandatory Retirement election must be made (                                   | prior to enrolling in your Supplemental Disability plan |
| Employee Voluntary Life   2×5                                                            | elery   Effective 01/01/2024                                                              | 1                                                       |
| Approved Amount: \$70,000.00                                                             |                                                                                           | \$15.47                                                 |
| BENEFICIARIES                                                                            |                                                                                           |                                                         |
|                                                                                          |                                                                                           |                                                         |

52. Your elections are confirmed. Make sure to print your benefits confirmation page by clicking on the "**PRINT**" icon.

| Confirmation                                                                                                    |                                                                   |                                                           |                                          |                                                                                                    |
|----------------------------------------------------------------------------------------------------|-------------------------------------------------------------------|-----------------------------------------------------------|------------------------------------------|----------------------------------------------------------------------------------------------------|
| ongretuletions! Your benefit elects                                                                                                    | onsere confirmed and a confi                                      | metion number has been                                    | en generated. Diesce print e             |                                                                                                    |
| EAD BELOW FOR IMPORTANT IN                                                                                                    | FORMATION BEFORE LEAVIN                                           | C THIS PACE                                               |                                          |                                                                                                    |
| lefore logging out, click the Home<br>equired by you, i.e. Evidence of In                                                                                                    | e icon in the top right corner o<br>surability (EOI).             | of the page and confirm                                   | that no further action is                |                                                                                                    |
| uppremental Disability EOL - If you<br>ine windows, then click on the "pe                                                                                                    | u are electing Supplemental I<br>ending link" from the homepa     | Disability, as a lave eneral<br>ige to access the EOI inf | ne joueside your 30 day new<br>ormasion. |                                                                                                    |
| extrement reminder: If you electe                                                                                                    | d the ORP, complete step two<br>une. To do this, click on she lin | o of the enrollment (cho<br>k below;                      | ose investments and                      |                                                                                                    |
| the form the exploration on                                                                                                    | r.                                                                |                                                           |                                          |                                                                                                    |
| Employee                                                                                                    |                                                                   |                                                           | _                                        |                                                                                                    |
| Confirmation #<br>Even                                                                                                    | 2981<br>Open Enrollment                                           |                                                           |                                          | <b>B</b>                                                                                                    |
| Requested Evens Date                                                                                                    | 01012024                                                          |                                                           | TAKE SUDVEY                              | Peint                                                                                                    |
| YOUR COST SUMMARY                                                                                                    |                                                                   |                                                           |                                          |                                                                                                    |
|                                                                                                    | MONTHLY COST                                                      | ANNUAL COST                                               | MONTHLY COST                             | ANNUAL COST                                                                                                    |
| EHD_0+EE 006-74X                                                                                                    | \$396.34                                                          | \$4.754.88                                                | \$396.24                                 | \$4.754.88                                                                                                    |
| EMPLOYEE POST-TAX                                                                                                    | \$34.74                                                           | \$-16.88                                                  | \$32.70                                  | \$382.~0                                                                                                    |
| TOTAL COST OF BENEFITS                                                                                                    | \$+30.98                                                          | \$5,771,76                                                | \$428.94                                 | \$5347.28                                                                                                    |
|                                                                                                    | YOUR TOTAL                                                        | \$430.98 / HONTHLY Car                                    | 4.                                       |                                                                                                    |
|                                                                                                    |                                                                   |                                                           |                                          |                                                                                                    |
| Your Benefit Selections                                                                                                    |                                                                   |                                                           | - YOU HAVE BENEFIT                       | S PENDING APPROVAL                                                                                                    |
| Mandatory Retirement   155R5 8                                                                                                    | Pan   Effective 01/01/2024                                        |                                                           |                                          |                                                                                                    |
| Supplemental Disability   No Co-<br>plen   Effective 0101/2004<br>Anter reacting american                                                                                                    | erege - A Mandatory Delivers                                      | nt election must be ma                                    | de prior to enrolling in your Su         | aplemental Disability                                                                                                    |
| Employee Volumery Life   2 × 5a                                                                                                    | lery ( BRective 01010004                                          |                                                           |                                          |                                                                                                    |
| Approved Amount \$7                                                                                                    | 00.000.00                                                         |                                                           |                                          | \$15.47<br>Internation                                                                                                    |
| COD MillionCodem                                                                                                    | l.                                                                |                                                           |                                          |                                                                                                    |
| Spouse/Domessic Panner Life                                                                                                    | Decline Coverage   Bifective O                                    | 1012034                                                   |                                          | 1                                                                                                    |
|                                                                                                    |                                                                   |                                                           |                                          | \$0.00                                                                                                    |
| Child Life   Decline Coverage   B                                                                                                    | Rective 01/01/2024                                                |                                                           |                                          |                                                                                                    |
|                                                                                                    |                                                                   |                                                           |                                          | \$0.00                                                                                                    |
| Volumary AD&D   \$50,000 Smpil                                                                                                    | oyee and Family   Effective Ol                                    | 0/2024                                                    |                                          |                                                                                                    |
| Approved Amount BI                                                                                                    | 50.000.00                                                         |                                                           |                                          | \$1.25<br>reaches tax                                                                                                    |
| COST BHS AND CHIEF                                                                                                    |                                                                   |                                                           |                                          |                                                                                                    |
| Core AD&D   \$10,000   Effective                                                                                                    | 0/01/2024                                                         |                                                           |                                          |                                                                                                    |
| Approved Amount ID<br>RENDROMED                                                                                                    | 0.000.00                                                          |                                                           |                                          | \$0.00                                                                                                    |
| CORU BREAKDONIA<br>(Incare - Million - Millio                                                                                                    |                                                                   |                                                           |                                          |                                                                                                    |
| Densal   High Dien   Effective Ol                                                                                                    | 01/2024   Ten Employee and                                        | Child(ren)                                                |                                          |                                                                                                    |
| CONTRACT CONTROL                                                                                                    |                                                                   |                                                           |                                          | STI984                                                                                                    |
| COST BREAKDOWN                                                                                                    |                                                                   |                                                           |                                          |                                                                                                    |
| Vision   Decline Coverage   Bifec                                                                                                    | elve 01/01/2024                                                   |                                                           |                                          | 50.00                                                                                                    |
|                                                                                                    |                                                                   |                                                           | 10                                       | and the second                                                                                                    |
| Health Care Flexible Spending Ac                                                                                                    | XOURE   Contribution   Effect                                     | tive 0101/2024                                            |                                          |                                                                                                    |
| Арргане Амаилс 51<br>совг везироми                                                                                                    | 200.00                                                            |                                                           |                                          | \$100.00                                                                                                    |
| Dependent Day Care Flexible Spe                                                                                                    | inding Account   Contributio                                      | n   Effective 01/01/2024                                  |                                          |                                                                                                    |
| Approved Amount \$7.                                                                                                    | 200.00                                                            |                                                           |                                          | \$100.00                                                                                                    |
| COST EPICANDONNE<br>CO Primilar Cost Matrice                                                                                                    |                                                                   |                                                           |                                          |                                                                                                    |
| Cancer   Decline Coverage   BHe                                                                                                    | ctive 01/01/2024                                                  |                                                           |                                          | 50.00                                                                                                    |
| Harm                                                                                                    |                                                                   |                                                           |                                          | anatheritan                                                                                                    |
| Approved Amount \$1                                                                                                    | # 01012024 ( Ten Employee<br>6.000.00                             | and childlen)                                             |                                          | \$15.90                                                                                                    |
| COMPANYING CONTRACT                                                                                                    |                                                                   |                                                           |                                          | window law                                                                                                    |
| and a company                                                                                                    |                                                                   |                                                           |                                          |                                                                                                    |
| CONTRIBUNCTIONS                                                                                                    |                                                                   |                                                           |                                          |                                                                                                    |
| Accident   Enhanced Plan   Dife                                                                                                    | olie 01012024   Ter Brigley                                       | ++ Only                                                   |                                          |                                                                                                    |
| IRPENSION'S COVERIOU                                                                                                    |                                                                   |                                                           |                                          | 515.98                                                                                                    |
| COST BIELANDOWN                                                                                                    |                                                                   |                                                           |                                          |                                                                                                    |
| contraction of the contraction of the contraction o | 21/2004   Ter Employee Only                                       |                                                           |                                          | \$60.50                                                                                                    |
| Store<br>Store metalogicaria                                                                                                    |                                                                   |                                                           |                                          | and a second second sec |
|                                                                                                    |                                                                   |                                                           |                                          |                                                                                                    |

#### Your Benefit Selections Pending Approval

| Environments and changes to your plan coverage may involve approval by the Benefics Administrator et well as possibly the vendor if<br>Extenses of involveship. (201) required. Follow the anothere prompt for competing 201 how with the structure age displayed above<br>well you have been approved it in which there the coverage above in this Densing Approval section. (10) you are the coverage displayed above<br>well you have been approved it in this time the coverage above in this Densing Approval section. (10) you are first to be the coverage above in the the coverage above in the theorem of the coverage above in the theorem of the coverage above in the coverage above in the theorem of the coverage above in the theorem of the coverage above in the theorem of the coverage above in the theorem of the coverage above in the theorem of the coverage above in the coverage above above above above above above above above above above above above above above above above above above above above above above above above above above above above above abov |        |  |  |  |  |  |
|----------------------------------------------------------------------------------------------------|--------|--|--|--|--|--|
| Supplemental Disability - Lincoln Pinenciel                                                                                                    |        |  |  |  |  |  |
| Spouse/Domestic Partner Life - \$10,000                                                                                                    |        |  |  |  |  |  |
| Exted Amount \$20,000.00                                                                                                    | \$2.04 |  |  |  |  |  |
| CONT WE AROUND                                                                                                    |        |  |  |  |  |  |

The bis summary of your benefit elections. It does not take the place of or superside of the plan requirements including. Diversity muscling (BD) completions Any counterge elections you make requiring State parsult from a finance activity and in the effective until the musclence take information of approximation gradiest of unaminary be disapped on this summary, in the event of a disappeding summary the differences with the summary and difficult and downeeds the summary and the summary. In the event of a disappeding of

## 53. Your Open Enrollment Event is now confirmed.

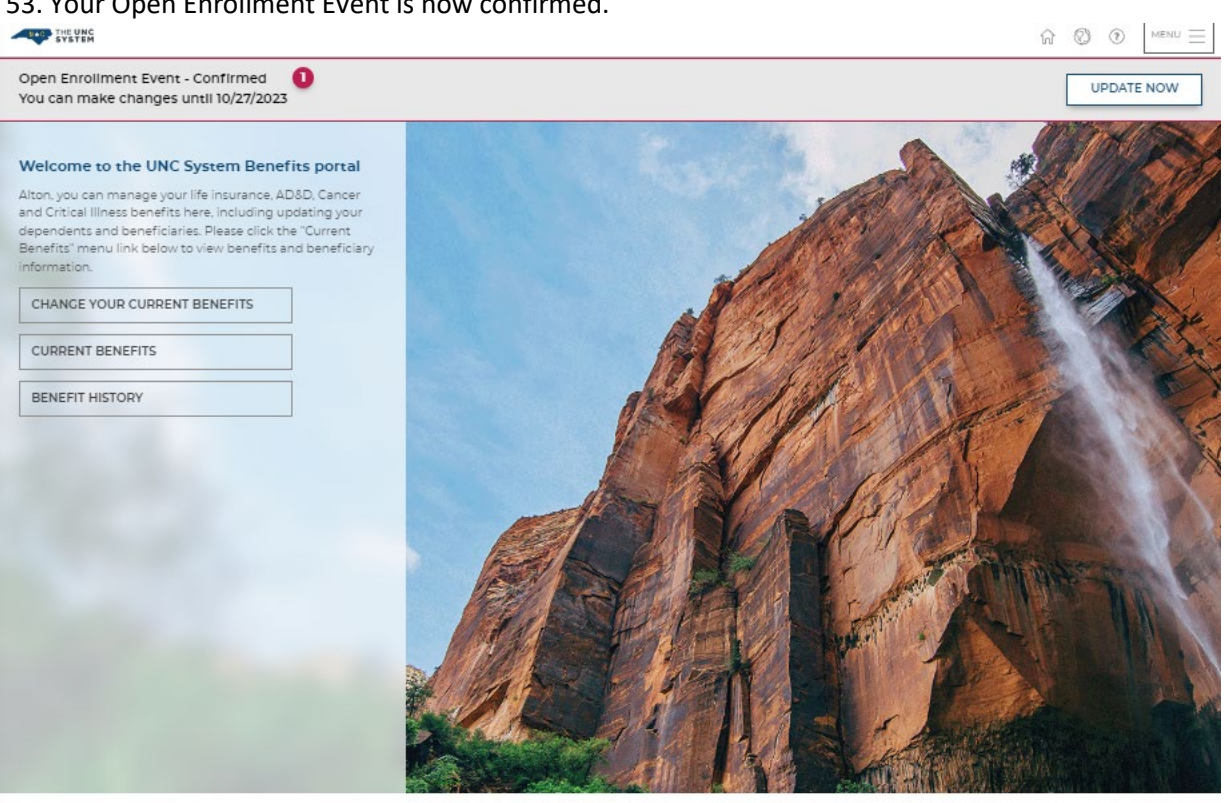

ADDITIONAL ITEMS TO EXPLORE

Securian Financial Life Insurance Calculator |

Copyright 2023 EMPVREAN BENEFIT SOLUTIONS, INC. AT Rights Reserved. James of Day | Evidesy Policy | Preferred Browsens Chrome, Edge, Tirefox, and Saferi

COMPASS 2023.19.6